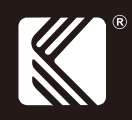

# ML8000D

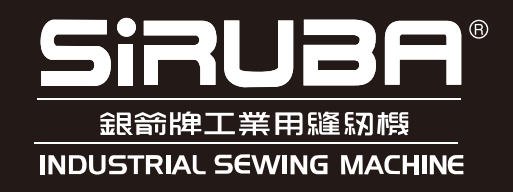

#### 高林股份有限公司 KAULIN MFG. CO., LTD.

# 使用說明書 INSTRUCTION BOOK

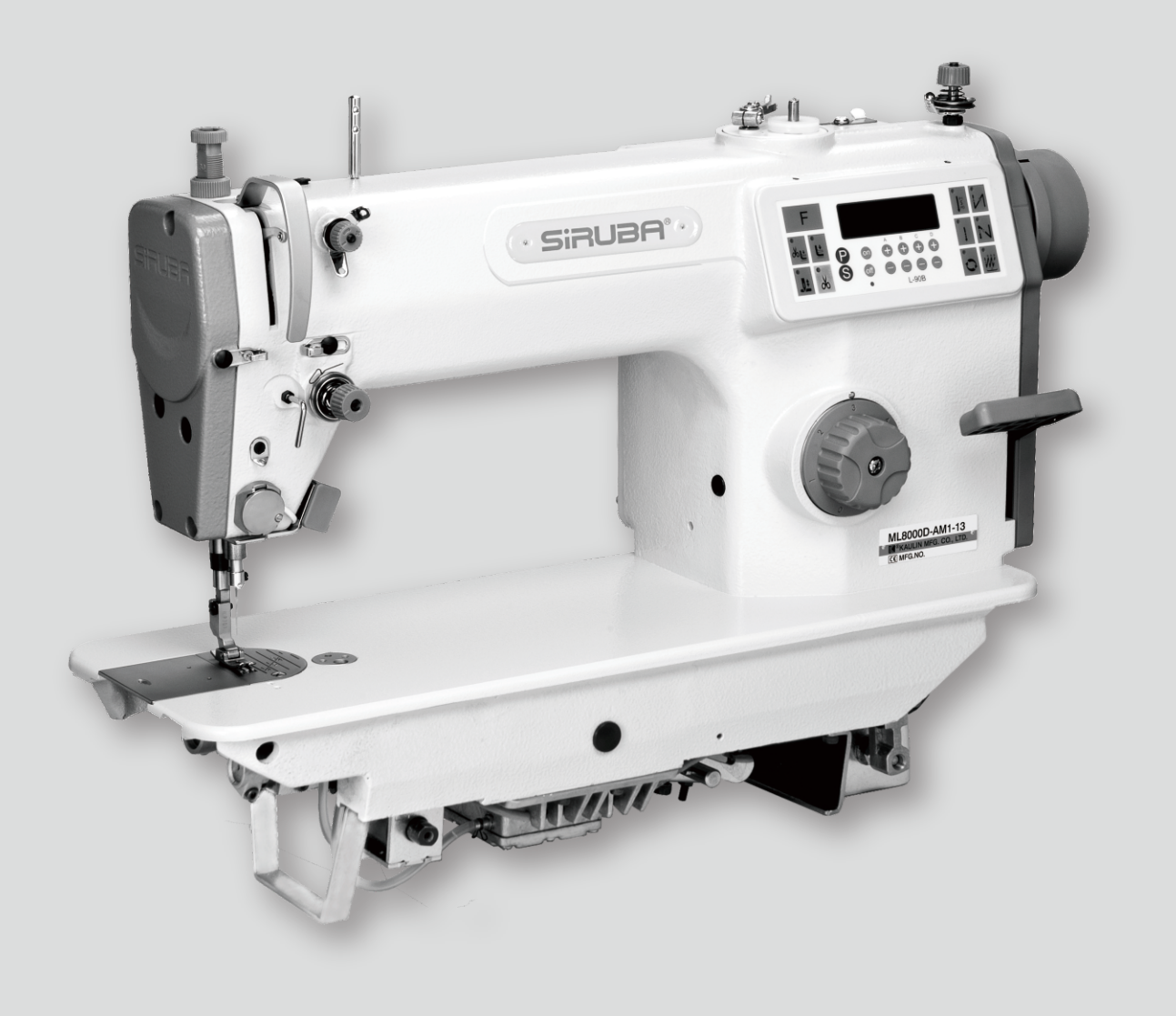

# ML8000D

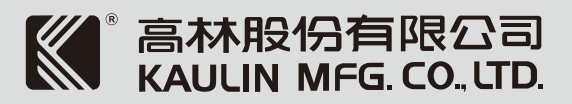

#### 危險水準的說明 Explanation of Dangerous Level

| 危險<br>Dangerous | 如果忽視此標記而運行<br>或第三者人員重傷或死<br>Don't ignore the warning<br>Or it will cause the perso<br>during maintenance.   |
|-----------------|----------------------------------------------------------------------------------------------------|
| 注意<br>Caution   | 如果忽視此標記而運行<br>者或第三者人員受傷及<br>Ignoring this warning sig<br>the person involved or th<br>damaged during mainte |

### 警告圖案表示及表示標幟的說明 Explanation of Warning Signs and Labels

|                        |            | 運<br>M  |
|------------------------|------------|---------|
| 警告圖案表示<br>Warning Sign | A          | 高<br>Hi |
|                        | 5555       | 高<br>Hi |
| 指示標誌                   | $\bigcirc$ | 禁       |
| Instruction Label      |            | 地<br>In |

了錯誤的機械操作,保養時肯定會引起當事者

sign and don't proceed incorrect operation. on or the third party seriously injured or dead

了錯誤的機械操作,保養時有可能會引起當事 造成設備損壞

gn and proceed incorrect operation will cause ne third party wounded and equipment nance.

國部位, 謹防工傷事故 Noving part, beware of industrial accident

壓部位,謹防觸電事故 ligh voltage, beware of electric shock

「溫部位, 謹防燙傷事故 ligh temperature, beware of burns

上 Prohibited

線的接線表示 ndication of ground wiring

| 索引              | INDEX                                    | ₹/PAGE |
|-----------------|------------------------------------------|--------|
| 一般安全事項說明        | GENERAL SAFETY INSTRUCTIONS              | 1      |
| 重要安全事項說明        | IMPORTANT SAFETY INSTRUCTIONS            | 3      |
| 特別事項            | WARNING                                  | 7      |
| 警告標籤            | WARNING TAG                              | 7      |
| 護針安全圖說          | SAFETY ILLUSTRATION OF NEEDLE GUIDE      | 8      |
| 搬運              | MOVING THE SEWING MACHINE                | 9      |
| 關於縫紉機的安裝位置      | THE INSTALLATION POSITION OF THE SEWING  | 9      |
|                 | MACHINE                                  |        |
| 規格              | SPECIFICATIONS                           | 10     |
| 各部件名稱           | NAMES OF MAJOR PARTS                     | 13     |
| 安裝              | INSTALLATION                             | 14     |
| 安裝完成功能檢視        | CHECK THE FUNCTION AFTER SET UP          | 17     |
| 開始縫紉            | START SEWING                             | 18     |
| 傾倒與扶正縫紉機        | TILT DOWN AND DETURN THE MACHINE HEAD    | 19     |
| 操作              | OPERATION                                | 20     |
| 旋梭供油量調整         | ADJUST THE ROTARY HOOK LUBRICATION AMOUN | NT 26  |
| (M1/H1/L2/M2規格) | (FOR M1/H1/L2M2 TYPES)                   |        |
| L-90B選針和使用說明    | L-90B OPERATION BOX MANUAL               | 28     |
| 參數介紹            | PARAMETER ILLSTRATION                    | 30     |
| 使用說明            | OPERATION ILLUSTRATION                   | 39     |
| 保養              | MAINTENANCE                              | 44     |
| 故障檢修            | TROUBLESHOOTING                          | 48     |
| 桌板圖             | TABLE CUT-CUT                            | 63     |
| 報廢流程            | DEMOLITION PROCEDURE                     | 64     |

| 索引 | INDEX | 頁/PAGE | — 舟                        | 没安全事項說明                                                                                                    |
|----|-------|--------|----------------------------|----------------------------------------------------------------------------------------------------|
|    |       |        | <u>警告</u><br>當<br>守風<br>且  | <ul> <li>一</li> <li>使用這台機器,基本安全預防應恆被遵</li> <li>,以減輕火災、電擊、或是個人傷害的</li> <li>險。包含以下注意事項。</li> <li>操作這台機器之前,請閱讀所有說明並</li> <li>謹記於心。</li> </ul> |
|    |       |        | 1. <b>保</b><br>雜           | <b>持工作場所清潔</b><br>亂的環境與椅子會招引危害。                                                                                                    |
|    |       |        | 2. <b>考</b><br>勿<br>」<br>險 | 量工作場所環境<br>暴露電源於雨水之中、勿在濕氣重的地<br>或潮濕的場所使用機械器具。保持工作<br>所良好的照明。當有引發火災或爆炸危<br>時,勿使用電源工具。                                                       |
|    |       |        | 3. <b>防</b><br>避<br>管      | 5 <b>範於電擊危害</b><br>免身體接觸地線或是接地表面。(即:<br>線,發熱物體,以及冷凍庫)                                                                                      |
|    |       |        | 4. <b>勿</b><br>不           | ] <b>使孩童接近</b><br>要讓訪客碰觸工具或是延伸管線                                                                                                    |
|    |       |        | 5. <b>適</b><br>不<br>1      | 道 <b>當的穿著</b><br>要穿著寬鬆衣物或穿戴珠寶,這可能被<br>動零件拉扯而導致危險。穿戴護髮套以<br>含住長髮。                                                                           |
|    |       |        | 6. <b>不</b><br>絕<br>拉<br>類 | <b>要任意拉扯電線</b><br>不要用電線端拉扯機器,或是從插座猛<br>電線來拔掉電線。使電線遠離熱源、油<br>或是尖銳物品。                                                                        |
|    |       |        | ·<br>7. 謹<br>期<br>合        | 望 <mark>慎保養機器</mark><br>從指示來添加潤滑油或是更換附件。定<br>檢測工具用線,如果有所損害,請使用<br>格的維修器具來修復。                                                               |
|    |       |        |                            |                                                                                                    |
|    |       |        |                            |                                                                                                    |

# **GENERAL SAFETY INSTRUCTIONS**

#### Warning! When using this machine, basic safety precautions should always be followed to reduce the risk of fire, electric shock and personal injury, including the followings. Read all these instructions before operating this product and save these instructions. 1. Keep work area clean Cluttered areas and benches cause injuries. 2. Consider environment's safety Do not expose power to rain. Do not use machine tools in damp or wet locations. Keep work area well lit. Do not use power tools where there is risk to cause any fire or explosion. 3. Guard against electric shock Avoid body contact with earthed or grounded surfaces (e.g. Pipes, radiators, ranges refrigerators.) 4. Keep children away Do not let visitors touch the tool or extension code. 5. Dress properly Do not wear loose clothing or jewelry, they may be caught in moving parts. Wear protecting hair covering to contain long hair. 6. Do not abuse the cord Never carry the machine by cord or yank it to disconnect it from the socket. Keep the cord away from heat, oil, and sharp object. 7. Maintain machine with care

Follow instructions for lubrication and changing accessories. Inspect tool cord periodically. If damaged, have it repaired by an authorized service facility. 8. 分開機器

當不使用機器時、維修前、以及更換配件 時∘

- 9. 避免誤啟動 不要以手指置於啟動開闢上之後,搬運一 個已插入電源的工具。確定在插電之前, 電源開闢是關閉的。
- 10.檢查損害零件 在進一步使用器具之前,應該小心檢查並 確認損傷的零件或是穿戴保護器具來確認 零件會正確運轉並且呈現應有功能
- 11.警告 除了在這本使用說明手冊中建議的功能之 外,任何附件或是配件的使用,都可能會 導致個人傷害的危險。
- 12.由合格人員來修理器具 所有的修理工作應該由合格的人員使用原 始個別零件來作修理。

#### 連接電源的特別警示

- 1. 只可與有"CE"認證的按壓啟動裝置連接 這台機器。
- 2. 遵守此使用說明手冊來安裝控制裝置。
- 3. 在操作過程中,永遠保持機器適當的接 地
- 4. 在調整、更換零件、或是維修保養之前, 必須確定將插頭由插座拔出,以預防任何 機器意料之外的啟動而造成危害。

- 8. **Disconnect machine** When not in use, before servicing and when changing accessories.
- 9. Avoid unintentional starting Do not carry a plug-in tool with a finger on the switch. Ensure the power switch is off when plugging in.
- 10. Check damaged parts Before further use of the tool, a guard or other part that is damaged should be carefully checked to determine that it will operate properly and perform its intended function.
- 11. Warning
- The use of any accessory or attachment, otherthan those recommended in this instruction manual, may present a risk of personal injury.
- 12. Have your tool repaired by a gualified person

Repairs should only be carried out by qualified persons using original spare parts.

#### SPECIAL WARNING FOR ELECTRIC CONNECTION!

- 1. Incorporate this machine only with "CE" certificate hold-to-run control device.
- 2. Follow the instruction manual device to install control device.
- 3. Always earth machine appropriately during operation.
- 4. Before adjustment, parts change or servicing must be sure to pull out the plug from socket to prevent the hazard of unintentionally start of machine.

| <br> <br> <br>                                                |                                                                                                    |
|---------------------------------------------------------------|----------------------------------------------------------------------------------------------------|
| 重到                                                            | 要安全事項說明                                                                                                    |
|                                                               | 恭喜您購買本機器,為了使這台機器能<br>獲得最佳功能以及安全的操作,務必請<br>正確的使用這台機器,使用前請仔細閱<br>讀使用說明書,希望您能長期使用它。<br>請記得將此說明書放在容易取得的地<br>方。 |
| 0                                                             | <ol> <li>當您使用機器時,除了以下事項<br/>外,請注意其他基本安全措施。</li> </ol>                                                      |
| 0                                                             | <ol> <li>使用機器前,除了這本使用說明書<br/>外,請詳細閱讀其他有關說明書。<br/>此外,請妥為保存這本使用說明<br/>書,以便需要時可以隨時取閱。</li> </ol>              |
| 0                                                             | <ol> <li>先確認機器是符合貴國安全規定及<br/>標準後,再使用機器。</li> </ol>                                                         |
| A                                                             | <ol> <li>當機器完成操作準備時,所有安全<br/>配備必需安裝就緒,在缺少所述安<br/>全配備下操作是不被允許的,以免<br/>導致人員受傷。</li> </ol>                    |
| $\bigcirc$                                                    | <ol> <li>5. 此機器應由受過適當訓練之操作員<br/>操作。</li> </ol>                                                             |
|                                                               | <ol> <li>為了安全,我們建議您配戴安全眼鏡。</li> </ol>                                                                      |
| A                                                             | 7. 以下情形,請先關閉電源或拔掉插<br>頭:                                                                                   |
|                                                               | <ul><li>(1) 穿針線、線導片、 天平等以及</li><li>更換梭子時,</li></ul>                                                        |
| •<br>1<br>1<br>1<br>1<br>1<br>1<br>1<br>1<br>1<br>1<br>1<br>1 | (2)更換針、押具、針板、送具、頂<br>針片、喇叭、車布導板,以及其<br>他附屬配件時。                                                             |
| 1                                                             |                                                                                                    |

## **IMPORTANT SAFETY** INSTRUCTIONS

For operating safely and getting the best functions of this machine, you must operate it correctly. Please read and follow the instructions of this manual, and keep it at hand for future references. We are confident that you will enjoy this machine as much as we enjoy manufacturing it.

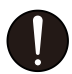

1. Instead of the following instructions, when you use this machine, please pay attention to the basic safety measures.

read this manual and all related

instructions. In addition, please

keep this manual for future needs.

2. Before using this machine, please

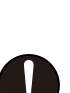

- 3. Before using this machine, please ascertain that it conforms with safety standards and regulations of your country.
- 4. When the machine is ready for operation, all the safety equipments must be ready. Operate this machine without the specified safety devices is not allowed.

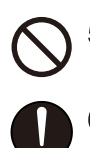

- igtarrow 5. This machine must be operated by a properly trained operator.
  - 6. For your own safety, we suggest you wearing acadles.
  - 7. Please turn off the power switch or disconnect it for any one of the circumstances of the followings :
    - (1) When threading needle(s), adjusting thread Take-up(s), thread guide(s), and / or replacing bobbin(s),
    - (2) When replacing needles, presser feet, needle plates, feed dogs, needle guards, horns, cloth guides and other parts or accessories,

- (3) 維修工作時。
- (4) 離開工作場所或工作場所無人看 顧時。
- (5) 若使用離合器馬達而無煞車片裝 置時,必需待馬達完全停止。
- 假如不慎讓機器及配件使用之油或 油脂,接觸到眼睛、皮膚或誤食時, 請立刻以水清洗接觸部位及就診。
- 9. 請勿擅自碰觸運轉中之零件或配件 及注意機器電源是否已開啟,以免 導致人員受傷。
- 10.維修、修改及調整等工作,需由受 過滴當訓練的技師或熟手為之。維 修時只許使用指定之零件。
- 11.一般維修及檢查工作必須由受過適 當訓練的人員為之。
- 12. 電子零件維修及保養工作必須由資 深的電子技師為之,或由非常熟練 的人員檢查及指導,當發現零件損 壞時,請立刻停止機器運轉。
- 13. 在做裝有氣動式零件(例如氣缸)機 修及保養工作前,機器連接 空壓機及高壓空氣必須予以關閉及 **卸除,機器中殘存高壓氣體必需予** 以消除,此外調整及性能檢查只能 由受過適當訓練的技師或熟手為 之。
- 14. 機器使用一段時間,必需定期清 玾

- (3) When repairing,
- (4) When the operator leaves the working place or leaves the machine unattended
- (5) If clutch motors without brake pads are used, must wait until the motor stops completely.
- 8. If grease, oil, or any fluid contacts your skin or eyes by any chance, please wash the contacted area completely with clean water and consult a doctor. Or, swallow any fluid mistakenly, consult a doctor immediately.
- 9. Do not touch any functioning parts and devices. Always attend to whether power switch is on or off before operating in order to prevent
- anyone from getting hurts. 10. Qualified technicians are required for adjustment, modification, and repair. Only use assigned parts for replacement. N 11. Routine maintenance and service

A

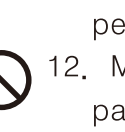

persons, or qualified technicians. N 12. Maintain and check the electronic parts must be done by qualified electrician or well-trained persons. If any electronic part damaged or malfunctioned, stop the machine immediately.

compressor or air supply has to be

must be performed by well trained

13. The air hose has to be detached from the machine and the

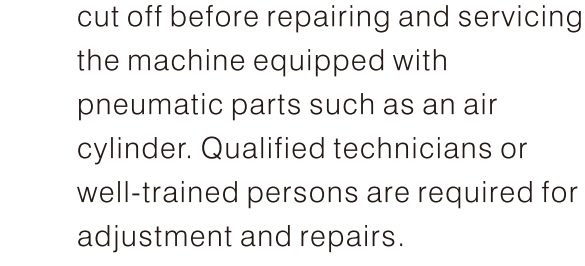

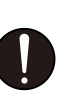

adjustment and repairs. 14. To ensure the best performance, periodically clean the machine is necessary.

|   | 15. 為使機器能正常操作及減少噪音,<br>機台務必平放地上,機器避免在強<br>烈噪音的環境下操作                                                                 |
|---|----------------------------------------------------------------------------------------------------|
| • | 16. 選用適當的電源插頭,並由電子技<br>師將其按裝在機器上,且插頭必需<br>插在有接地線的之插座上。                                                              |
| 0 | ) <sup>17.</sup> 機器只允許被使用於指定用途上,<br>其他用途是不允許的                                                                       |
| 0 | 18. 修改或變更機器必需依照安全規定<br>及標準,同時採取有效的安全措施,本公司不承擔任何因私自修改<br>或變更機器所引起損壞之責                                                |
| Â | <ul> <li>19.警告標誌以兩種符號標示:</li> <li>(1)對操作員或服務人員之傷害危<br/>險,也為了避免觸電之危險,請<br/>勿打開馬達電器箱之外蓋,也不<br/>要觸摸電器箱裡面之零件</li> </ul> |
|   | (2) 必需特別注意事項<br>a. 絕對不可在移開皮帶蓋,手指<br>保護蓋或安全配件後,進行<br>機器操作,以免導致人員受<br>傷                                               |
|   | b. 為了避免被機器纏住,當機器<br>運轉中,您的手、頭髮及衣<br>服,需遠離手輪,皮帶及馬<br>達;此外這些部位周圍不可<br>放置任何物品,以免導致人<br>員受傷                             |

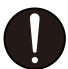

15. In order to operate properly and to reduce the noise, please place the machine flat and level on the ground. Avoid operating the sewing machine at a noisy surrounding.

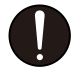

16. Select a proper power plug and install it by an electrician. Please connect the power plug to a grounded receptacle.

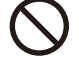

17. This machine can only be used for the designed purpose. Other uses of this machine are not allowed.

- $\bigwedge$  18. Any modification or conversion made on this machine must be conformed with the safety standards and regulations. Precaution is necessary. No responsibility will our company take for damages caused by any modification or conversion of this machine without permission.
  - 19. Two safety warning signs are applied as warning signs:
    - (1) For the safety of operators and service persons, please don't open the cover of any electronic control boxes of motor or other devices and don't touch any components inside to avoid electrical shock hazards.

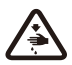

A

- (2) Always keep in mind :
  - a. Please never operate this machine without belt cover. finger guard or any safety device to avoid physical injury.
  - b. Please keep your hair, fingers and cloths away from the hand wheel. V belt and motor while the machine is in operation, as well as never put anything near these parts, to prevent the risk of injuries by tangled into them.

A c. Please never put your fingers c. 當您打開電源開關後或機器已 在運轉中,絕不可將您的手 under the needle(s) or in the 放在針的下方或針線控線桿 thread take-up cover to 外蓋中,以免導致人員受 prevent physical injuries when 傷∘ you turn on the power switch or operate the machine. d. While the machine is in d. 當機器運轉中, 梭頭高速轉 ∕≩∖ 動,為了避免對手可能引起 operation, the hook rotates at 之傷害,必需確定您的手保 a high speed. Please keep 持遠離梭頭附近。此外,當 your hands away from the 更換梭子時,確定電源開關 area of hook to prevent any 已關閉,以免導致人員受 potential injury to your hands. 傷∘ In addition, please make sure to turn off the power of the machine while changing bobbins. e. 當放置或抬起機頭時,小心勿 e. Be careful and do not place 將手置於機器中,以免導致 your fingers inside the 人員受傷。 machine when placing or lifting the machine head to avoid possible physical injuries. f. 為了避免機器突然啟動而引起 f. Please turn off the power 可能意外,當機頭傾斜或移 before tilting the machine 開皮帶蓋及皮帶時,請關掉 head or removing the belt 機器電源,以免導致人員受 cover and the V belt to avoid 傷∘ possible accidents due to abrupt start of this machine. A g.如果您的機器是配置伺服馬 g. For machines equipped servo A 達,機器於靜止狀態時,馬 motors, the motors do not 達是不會產生噪音的,為了 produce noise while the 避免機器突然啟動而引起可 machines are at rest. 能意外,故請關掉機器電 Therefore, please turn off the 源∘ power of this machine to avoid possible accidents due to abrupt start of the machine. h. 為了避免觸電之危險, 請絕不 A h. Never operate the sewing 要在移開電源接地線後操作 machine after the ground wire 機器∘ is removed to avoid electrical

|                  | <ol> <li>為了避免觸電或電子零件損壞<br/>而引起之可能意外,請先切斷<br/>電源,再插上或拔掉插頭。</li> </ol> |
|------------------|----------------------------------------------------------------------|
| 特別               | 事項                                                                   |
| ۔۔۔۔۔<br>۸<br>-  |                                                                      |
|                  | <ul> <li>. 當您安裝好機器後,做第一次機器<br/>操作前,請徹底清潔機器。</li> </ul>               |
|                  | 2. 清除運送途中累積之灰塵及溢出之<br>油脂。                                            |
| •                | 3. 確定電壓及馬達相數(單相或三相)安<br>裝正確。                                         |
|                  | . 確定電源插頭正確地接上電源。                                                     |
|                  | <ol> <li>當使用電壓與標示電壓不同時,請<br/>勿使用機器。</li> </ol>                       |
| 0                | <ol> <li>確定機器轉動方向是否正確。</li> </ol>                                    |
|                  | 警告:<br>在操作或調整本書中所提到之各步<br>驟前,請先將電源關掉,以免因為<br>機器突然啟動造成之意外。            |
| 警告               | <br>標籤                                                               |
| ●縫紉              | 機上有下列警告標籤。(圖1, 圖2)                                                   |
| ● 當使<br>如果<br>聯繫 | 用縫紉機時,請遵守標籤上的說明。<br>標籤脫落或模糊不清,請和購買商店<br>。                            |

shock hazards.

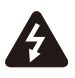

 Please turn the power switch off before connecting or disconnecting the power plug to prevent possible accidents due to electric shock or damaged electronic components.

#### WARNING

|          | DIC  | and confirm the followings to avoid    |
|----------|------|----------------------------------------|
|          | m    | ease commune ronowings to avoid        |
|          | 1110 | After installing the machine, and      |
| V        | '.   | before the first operation please      |
|          |      | clean it completely                    |
|          | 2    | Clean all dust and overflowed oil      |
| U        |      | during transportation                  |
|          | 3.   | Confirm that the voltage and the       |
| V        | •    | phase (single or 3 phase) of motor     |
|          |      | are set correctly.                     |
| $\frown$ | 4.   | Confirm that the power plug is         |
| I        |      | correctly connected to the power       |
|          |      | supply.                                |
| $\sim$   | 5.   | Never use the machine when the         |
| S        |      | local voltage type is different from   |
|          |      | the marked voltage on the nametag      |
|          |      | attached on the machine.               |
|          | 6.   | Confirm that the rotating direction of |
| U        |      | the machine pulley is correct.         |
| A        | Wa   | arning :                               |
|          |      | Before doing any operation or any      |
|          |      | adjustment described later in this     |
|          |      | manual, please turn the power off to   |
|          |      | prevent accidents caused by abrupt     |
|          |      | start of the sewing machine.           |

#### WARNING TAG

- The following warning tags will be attached on the sewing machine. (Fig. 1, Fig. 2)
- When using the sewing machine, please follow the instructions of the tags. Please contact the dealer if any of the tags is fallen off or fuzzy.

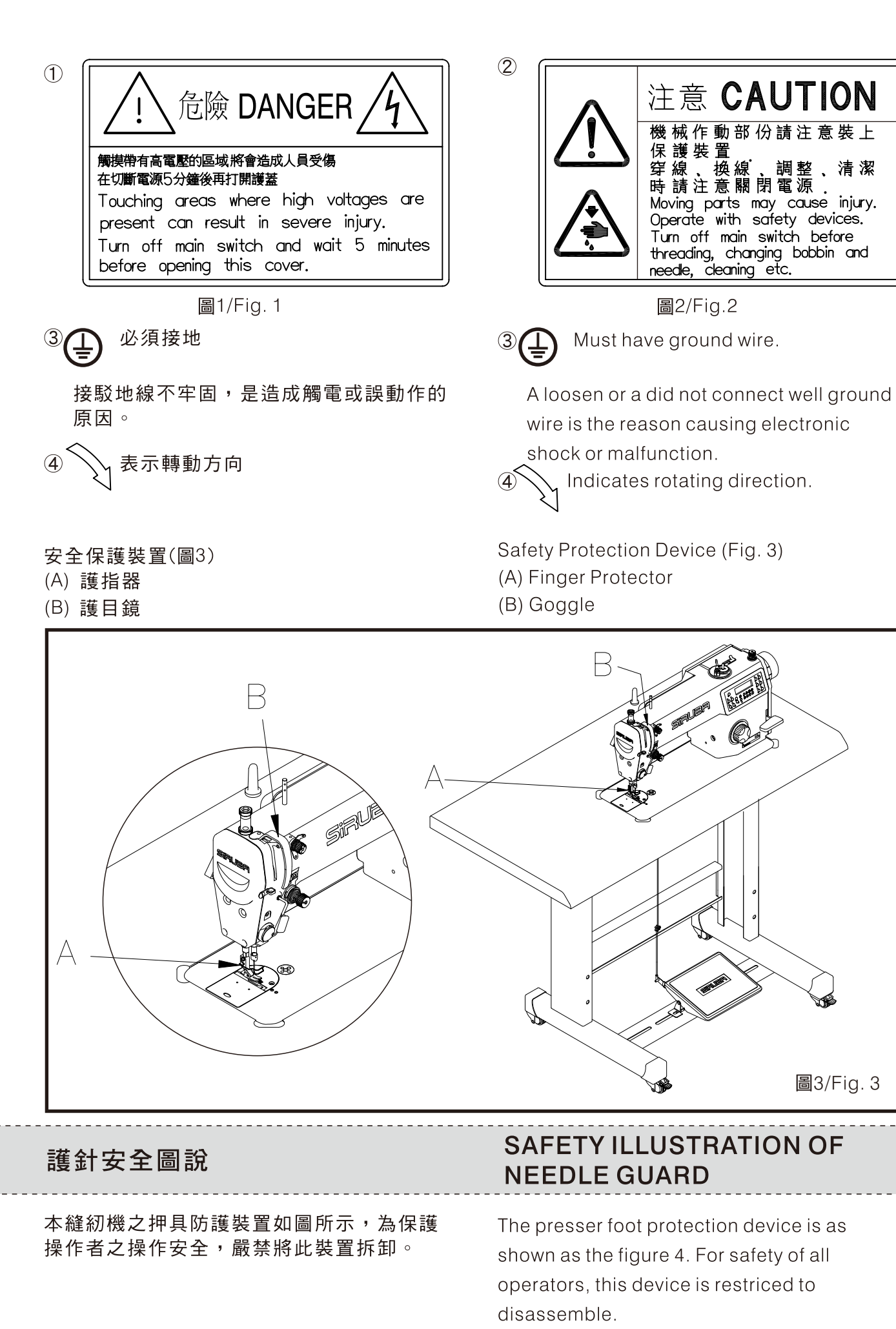

| I<br>I                                                                              |
|-------------------------------------------------------------------------------------|
|                                                                                     |
| 搬運                                                                                  |
| 1. 請由兩人用手托住機殼本體進行搬運。                                                                |
| 2. 用手扶住馬達蓋A部,使手輪不能轉動。                                                               |
| -<br>3. 搬運時,請穿著安全鞋。(圖5)                                                             |
|                                                                                     |
| 關於縫紉機的安裝位置                                                                          |
| <ol> <li>勿將該縫紉機置於設備附近,如電視機、<br/>收音機或無線電話等,否則這些設備可能<br/>被縫紉機的電子干擾所影響。(圖6)</li> </ol> |
| <ol> <li>應將縫紉機直接插入AC電源插座,如果<br/>使用延長線,可能會造成機能失常。</li> </ol>                         |
|                                                                                     |

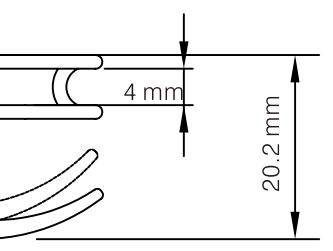

圖4/Fig. 4

#### MOVING THE SEWING MACHINE

- 1. The machine should be carried by two person as shown in the figure.
- 2. Hold the motor cover A by hand, so that the pulley will not rotate.
- 3. Please wear a pair of skidproof shoes while moving the sewing machine.(Fig.5)

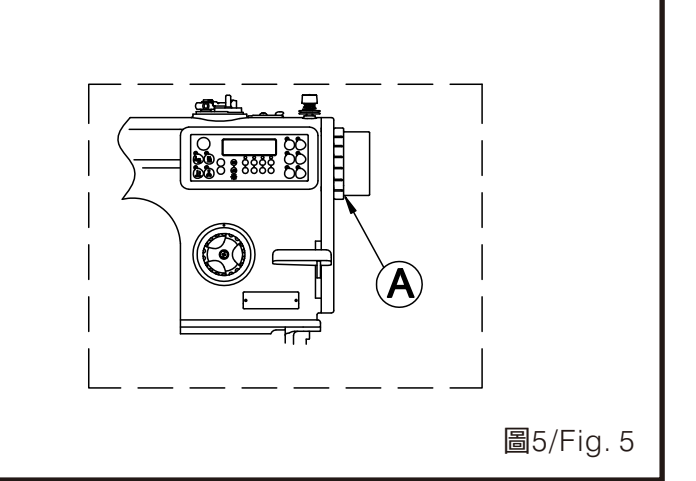

### THE INSTALLATION POSITION OF THE SEWING MACHINE

- Please do not install the sewing machine near the equipments, such as Television, Radio, or Wireless Telephone. Or these equipments will experience electronic interference. (Fig. 6)
- 2. The wire should insert to the AC power socket directly. If using the extension wire, this might cause malfunction.

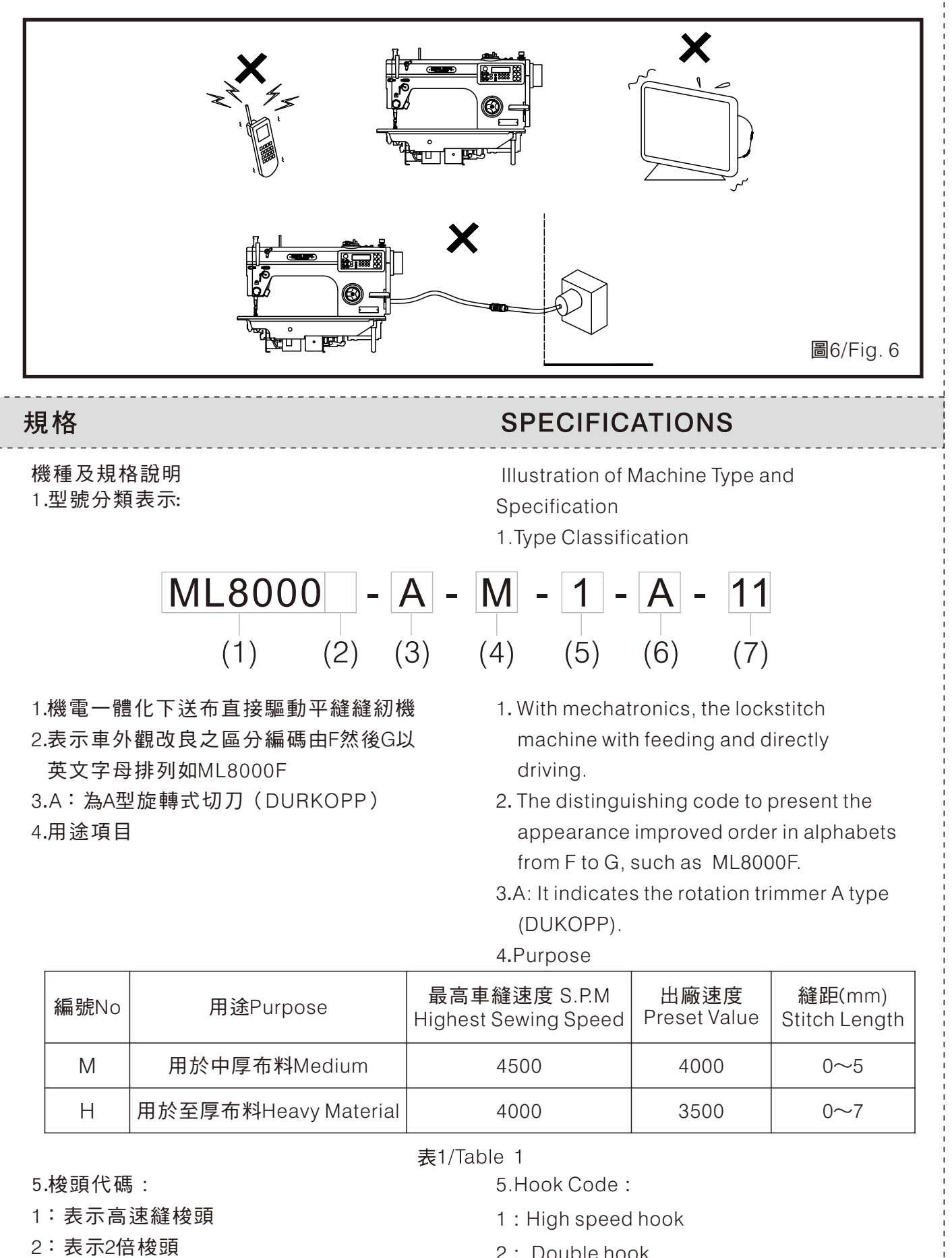

2: Double hook

| e<br>A | 6. 無<br>A:寻<br>7.操式                    | :表示針板送具為四<br>表示針板送具為三條齒<br>做盒之功能代碼:(4<br>;) | 條齒<br>す<br>切線系統為旋       | 轉                                    | 6 . None: It indicat<br>teeth on the nee<br>A: It indicates that<br>the needle plate<br>7.Function Code o<br>trimmer system | es that there are 4 rows of<br>edle plate.<br>there are 3 rows of teeth on<br>e.<br>of the Operation Panel: (The<br>is rotary.) |
|--------|----------------------------------------|---------------------------------------------|-------------------------|--------------------------------------|----------------------------------------------------------------------------------------------------|----------------------------------------------------------------------------------------------------|
|        |                                        | 功能代碼<br>Function Code                       | 自動切<br>Auto Trim        | 線<br>imer                            | 快速倒縫<br>High Speed Revers<br>Stitch                                                                                         | 自動抬押腳<br>Auto Presser Foot<br>Lift                                                                                              |
|        |                                        | 11                                          | 1                       |                                      | 1                                                                                                    |                                                                                                    |
|        |                                        | 13                                          | 1                       |                                      | 1                                                                                                    | ✓                                                                                                    |
|        |                                        |                                             |                         | 表2/T                                 | able 2                                                                                                    |                                                                                                    |
|        |                                        | ML8000-XX 車組                                | 逢布料                     | Me                                   | 中厚布料<br>edium Material                                                                                                    | 厚布料<br>Heavy Material                                                                                                    |
|        |                                        |                                             | ena                     |                                      | AM1                                                                                                    | AH1                                                                                                    |
|        |                                        | 供油方式<br>Fuel Supply                         |                         |                                      | 針棒無油式<br>Needle Bar Oil Free                                                                                                |                                                                                                    |
|        | 1                                      | 最高車縫速<br>Highest Sewing                     | 度<br>Speed              |                                      | 4500                                                                                                    | 4000                                                                                                    |
|        | 2                                      | 出廠設定速<br>Preset Spe                         | 速度<br>eed               |                                      | 4000                                                                                                    | 3500                                                                                                    |
|        | 3                                      | 最大縫跙<br>The Longest Stitc                   | E<br>h Length           |                                      | 5mm                                                                                                    | 7mm                                                                                                    |
|        | 4                                      | 針棒行稻<br>Needle Bar S                        | ł<br>troke              | 32mm                                 |                                                                                                    |                                                                                                    |
|        | 5                                      | 使用針DB<br>Needle DB                          | X 1<br>X 1              |                                      | #11~#18                                                                                                    | <b>#</b> 19~ <b>#</b> 22                                                                                                    |
|        | 6 押腳壓力<br>Presser Pressure             |                                             | 3                       | 3.5~4.5 KGF                          | 5~6 KGF                                                                                                    |                                                                                                    |
|        | 7                                      |                                             | Hand li                 | 手動6mm、膝動10r<br>ft 6mm, Knee lift 10m | mm、電磁式10mm<br>nm, Electromagnetic 10mm                                                                                      |                                                                                                    |
|        | 8                                      | 押具<br>Presser Fo                            | ot                      | 可調整性押具<br>Adjustable Presser Foot    |                                                                                                    |                                                                                                    |
|        | 9 旋梭<br>Hook                           |                                             | 高速梭頭<br>High Speed Hook |                                      |                                                                                                    |                                                                                                    |
|        | 10   送具<br>Feed Dog                    |                                             |                         | 3排齒><br>3 Rows/                      | Ý4排齒<br>4 Rows                                                                                                    |                                                                                                    |
|        | 送料具高度<br>11 The Height of the Feed Dog |                                             |                         | 1.0mm                                | 1.2mm                                                                                                    |                                                                                                    |

| ML8000-XX 車縫布料<br>ML8000-XX Material                 |                                              | 中厚布料<br>Medium Material                                       | 厚布料<br>Heavy Material       |  |
|------------------------------------------------------|----------------------------------------------|---------------------------------------------------------------|-----------------------------|--|
|                                                      |                                              | AM1                                                           | AH1                         |  |
|                                                      | 供油方式<br>Fuel Supply                          | 針棒無油式<br>Needle Bar Oil Free                                  |                             |  |
| 12                                                   | 挑線桿行程<br>Thread Take-up Bar Stroke           | 61.8±1mm                                                      |                             |  |
| 13                                                   | 重量<br>Weight                                 | 50 k                                                          | gf                          |  |
| 14                                                   | 機頭空間尺寸<br>Machine Size                       | 機頭長 286mm X 高 141mm<br>Machine Head Length285mmX Height 104mm |                             |  |
| 15                                                   | 桌板尺寸<br>Size of Table                        | 517.5mm >                                                     | ۲78mm (                     |  |
| 16                                                   | 加油方式<br>Fuel Supply                          | 完全自動加油<br>Automatically Fueling                               |                             |  |
| 潤滑油<br>Lubrication提供之專用油<br>Provision of Special Oil |                                              | 專用油<br>Special Oil                                            |                             |  |
| 18                                                   | 機頭驅動<br>Machine Drive                        | 直接驅動<br>Directly Dri                                          | 劼裝置<br>ve Device            |  |
| 19                                                   | 馬達<br>Motor                                  | AC伺服馬道<br>AC Servomotor                                       | 4極500W<br>4-pole 500W       |  |
| 20                                                   | 使用電源<br>Power Supply                         | 單相交流<br>Single Phase Alterna                                  | 充220V<br>ating Current 200V |  |
| 21                                                   | 電磁線圈驅動電源<br>Electromagnetic Coil Drive Power | DC-                                                           | 24V                         |  |

表3/Table 3

| 各部件名稱                                                                                                    |
|----------------------------------------------------------------------------------------------------|
|                                                                                                    |
| 完整提供(圖7)<br>(1) 縫紉機體<br>配件<br>(2) 線架<br>(3) 油盤<br>(4) 踏板連桿及控速器<br>工具<br>橡膠墊<br>電源線<br>選配件<br>(5) 機架帶桌板<br>(6) 踏板<br>(7)線盒 |

# NAMES OF MAJOR PARTS

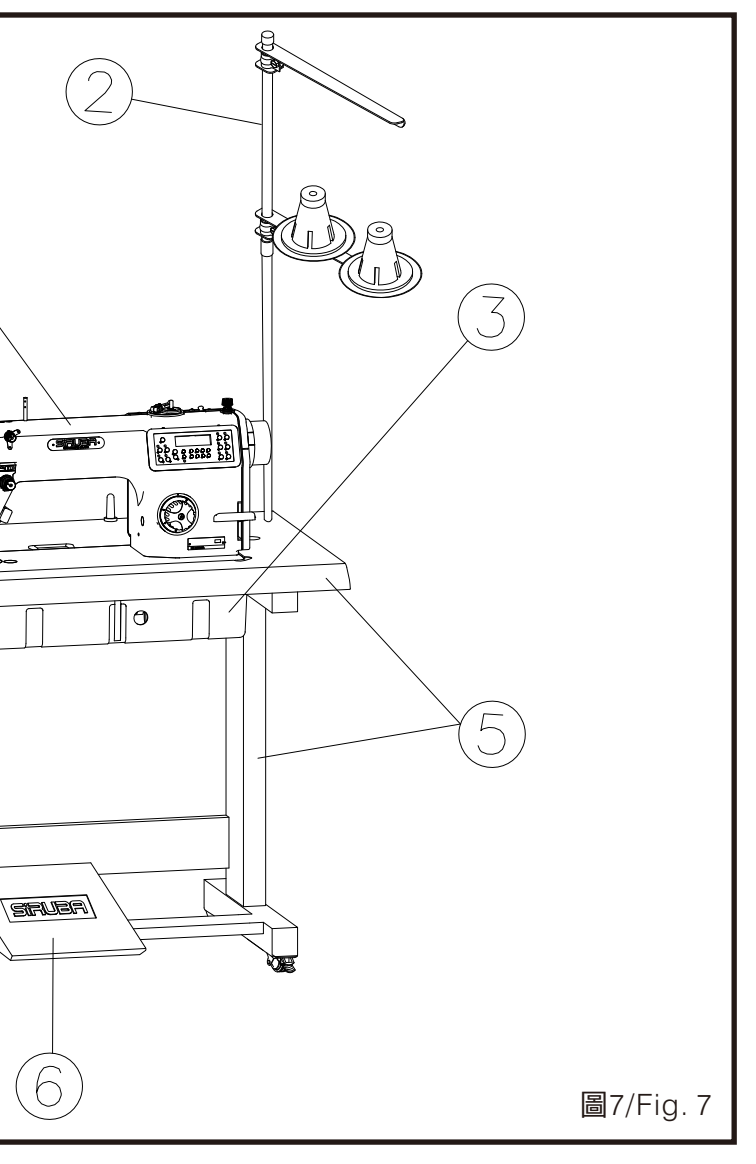

Complete Offer(Fig.7)

(1) Sewing machine

Accessories

- (2) Wireframe
- (3) Oil plate
- (4) Pedal Rod and Speed controller Tools

Cushions

Wire

Options

- (5) Frame with the table
- (6) Pedal
- (7) thread box

#### INSTALLATION

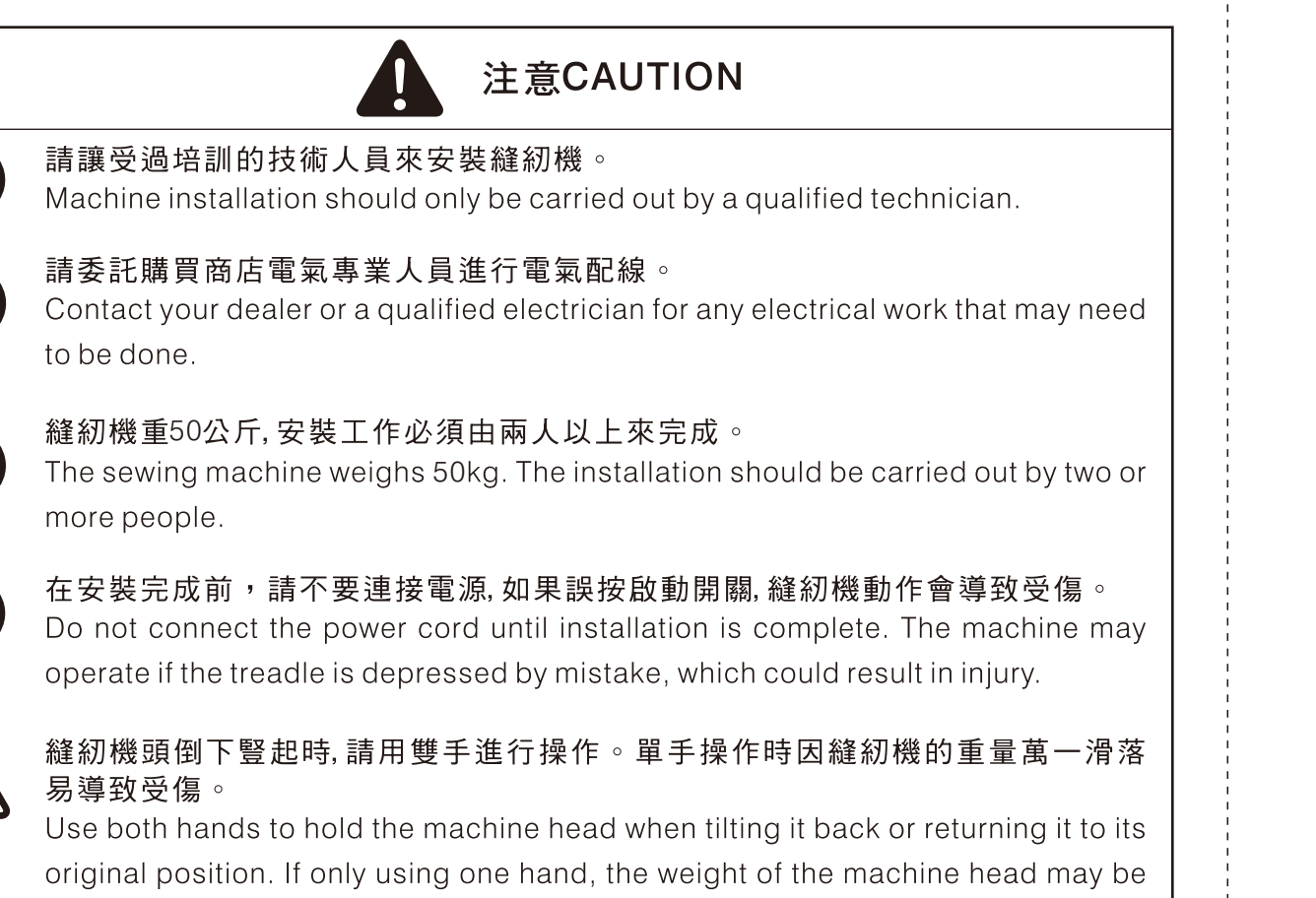

too heavy to hold, and may cause human physical injuries.

#### 《安裝方法》

- · 桌板的厚度應在40mm以上,且能夠承受 縫紉機重量與震動。
- ・請按桌板圖所示位置加工 1.機架安裝 參照圖示依序安裝各部件(圖8)
  - ①腳架
  - 2 線盒及油盤
     3 腳踏板
  - ④ 控速器及連桿
  - ⑤線架
  - ⑥ 緩衝墊
  - ⑦支撐桿

#### **«INSTALLATION**»

- The table thickness should be 40mm and should be strong enough to hold the machine weight and vibration.
- Process as indicated in the "Table cut- out".
- 1.Frame Installation
  Install each parts in order by referring the diagram. (Fig.8)
  ① Stand
- 2 Thread box & oil plate
- (3) Pedal
- (4) Speed controller and the rod
- ⑤ Thread stand
- 6 Cushion
- ⑦Support

2.機頭安裝(圖9)
 先將機頭鉸鏈①插入機頭②。
 抬起機頭使鉸鏈對準鉸鏈墊片③,將
 放入桌板中。

 $\bigcirc$ 

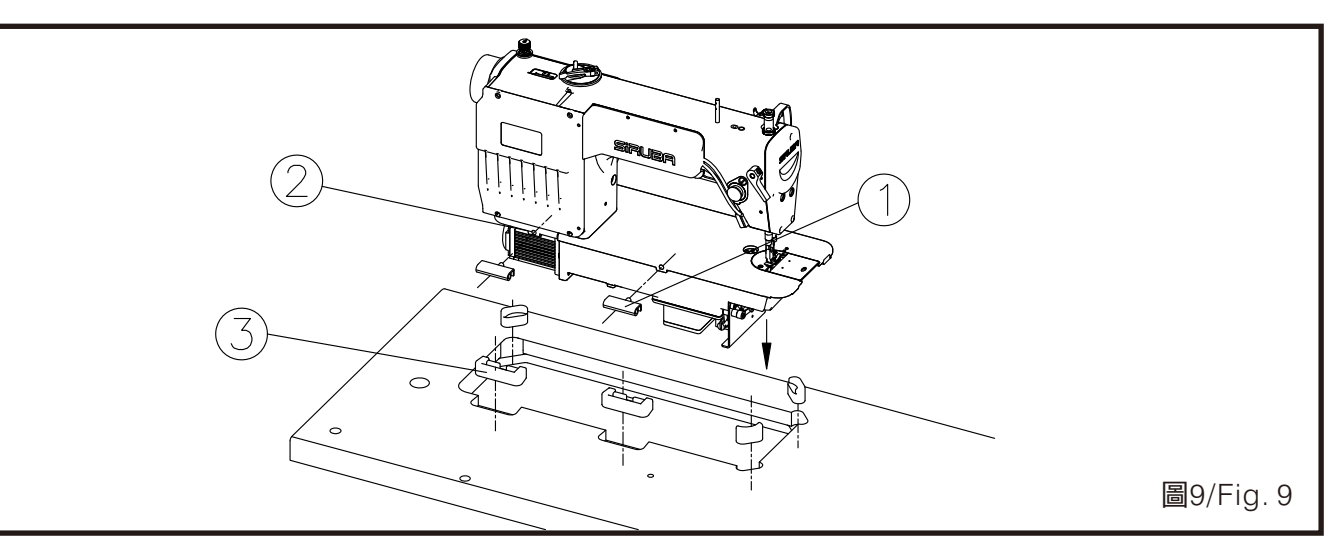

#### 3.潤滑(圖10)

翻倒縫紉機頭,鬆開螺絲①,倒入液 態油②至齒輪箱內至油鏡上刻度③。鎖 緊螺絲<sup>①</sup>,取下膠塞<sup>④</sup>,加入#10高速 油⑥至油箱內至油鏡上刻度MAX⑤,放 回膠塞<sup>④</sup>,翻正縫紉機頭。

安裝

 $\bigcirc$ 

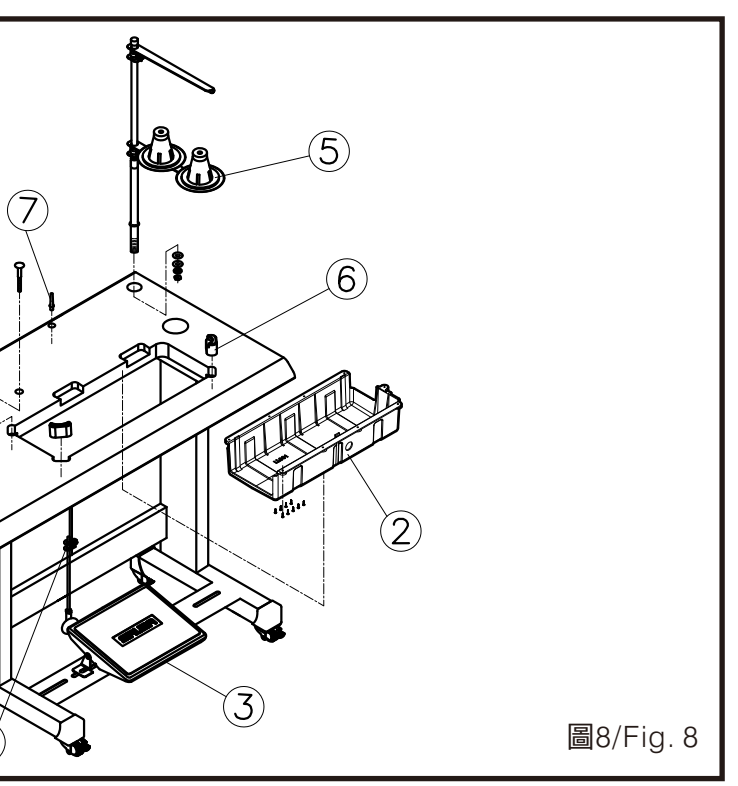

2.Installation Machine Head (Fig.9)Put the hinge ① into the machine head②.

Lift the machine head and let the hinge to the cushions (3) and then put into the table.

3. Lubrication (Fig.10)
Overturn the sewing machine head. Loose the screw ①. Fill in the liquid oil
② to the reticle ③ on the oil level gauge
③. Tighten the screw ①. Take off the rubber plug④. Fill in #10 the high speed oil ⑥ to the reticle MAX⑤ on the oil level gauge in the tank. Put back the rubber plug④. Right the machine head.

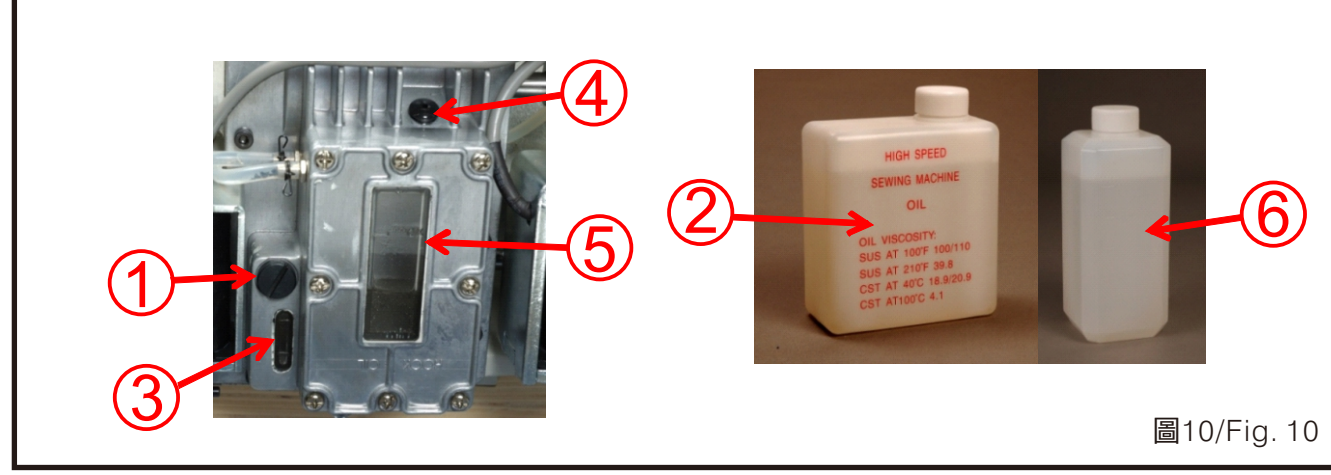

4.機頭安裝及電源(圖11) 插上電源線③及控速器訊號線②。開啟 電源①,輕前踩踏板,確認手輪迴轉方 向。後踩踏板,確認相關動作是否完 成。完成後會自動停針,確認手輪白色 記號⑤和後蓋記號④對齊。 4. Install the machine and the power (Fig. 11)
Plug in the power wire ③ and the speed
controller signal wire②. Turn on the power
①. Press the pedal softly and confirm the
wheel rotation direction. Press the pedal
backward and ensure if the related motion is
finished. It will automatically stop after the
completion of the needle, and ensure the
white mark ⑤ on the wheel align to the back
cover mark④.

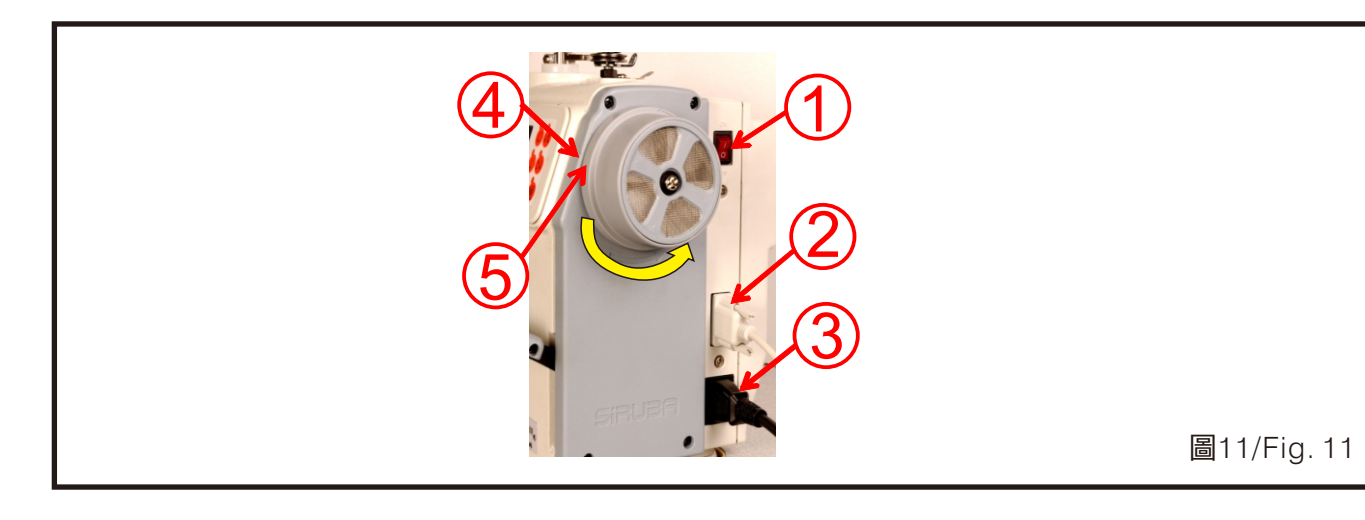

- 5.抬壓腳安裝(圖12)
- (1)將膝控扳手①、膝控套管②以鏈接器③結合固鎖。
- (2)將膝控套管穿過油盤插入抬壓腳軸。(3)轉動膝控套管使槽能和抬壓腳軸上的 銷結合。
- (4)調整螺絲,使膝控膠墊高度和角度位 於操作者右大腿前緣的右側5公分。

- 5. Install the presser foot lifter (Fig. 12)
- (1) Joint and fix the lock with knee wrench ①and knee sleeve ② by the linker ③.
- (2)The knee sleeve passes through the oil plate and into the presser foot shaft.
- (3)Turn the knee sleeve to make the slot combine the pin of the presser foot shaft.
- (4)Adjust the screw and make the height and the angle of the knee pads at the front right 5cm of the operator.

| 安裝完           | 成功能檢視                                                                                                    |
|---------------|----------------------------------------------------------------------------------------------------|
|               | 1 注                                                                                                    |
|               | 運轉中,不要碰觸任何運動件或將物<br>縫紉機。<br>Do not touch any of the moving part<br>sewing, as this may result in persona |
| 1. 打開電<br>按ON | 電源<br>打開電源開關①(圖13)                                                                                       |
|               |                                                                                                    |
|               |                                                                                                    |

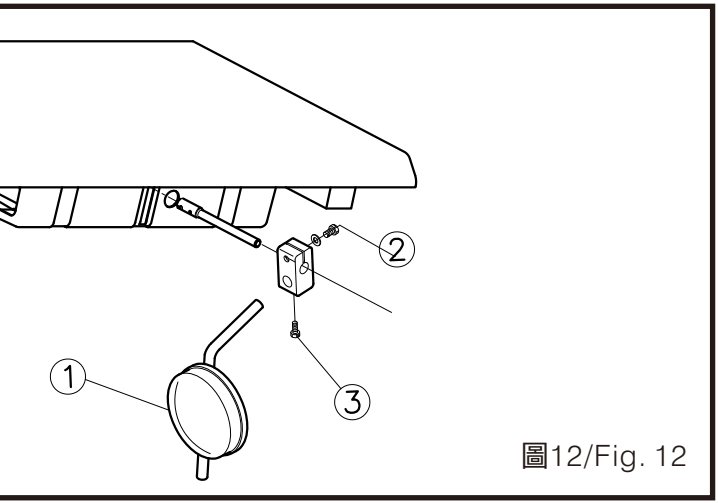

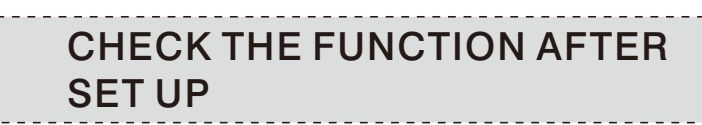

## 主意CAUTION

勿體靠在運動件上,因為此易導致人員受傷或損壞

ts or press any objects against the machine while al injury or damage to the machine.

> 1. Turning on the power Press the ON power switch ①.(Fig. 13)

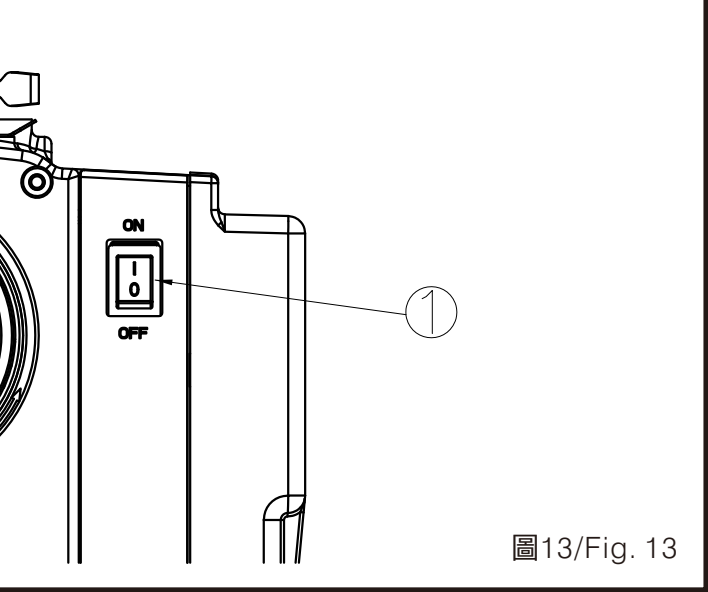

- 2. 操作測試(圖14)
  - (1) 將腳踏板③前踩到B位置時,縫紉機是 低速縫紉狀態。
  - (2)更進一步將腳踏板③前踩到C位置時,縫紉機是高速縫紉狀態。
  - (3) 當腳踏板③返回到空擋A位置時,機針 降至針板下。(當已設定機針在下定位 置時。)
  - (4) 如果將腳踏板③後踩到D位置時,機 針升至針板上,定位並進行剪線動 作。

- 2. Operation test (Fig. 14)
  - (1) The machine sews at low speed when the pedal ③ is pressed to position B.
  - (2) Then it sews at high speed when the pedal (3) is pressed to position C.
  - (3) When the pedal (3) returns to the neutral position A, the needle lowers under the needle plate. (The needle has been set to lower dead point)
  - (4) If the pedal ③ is pressed to positionD, the needle rises above the needleplate and stop, and trimming iscarried out.

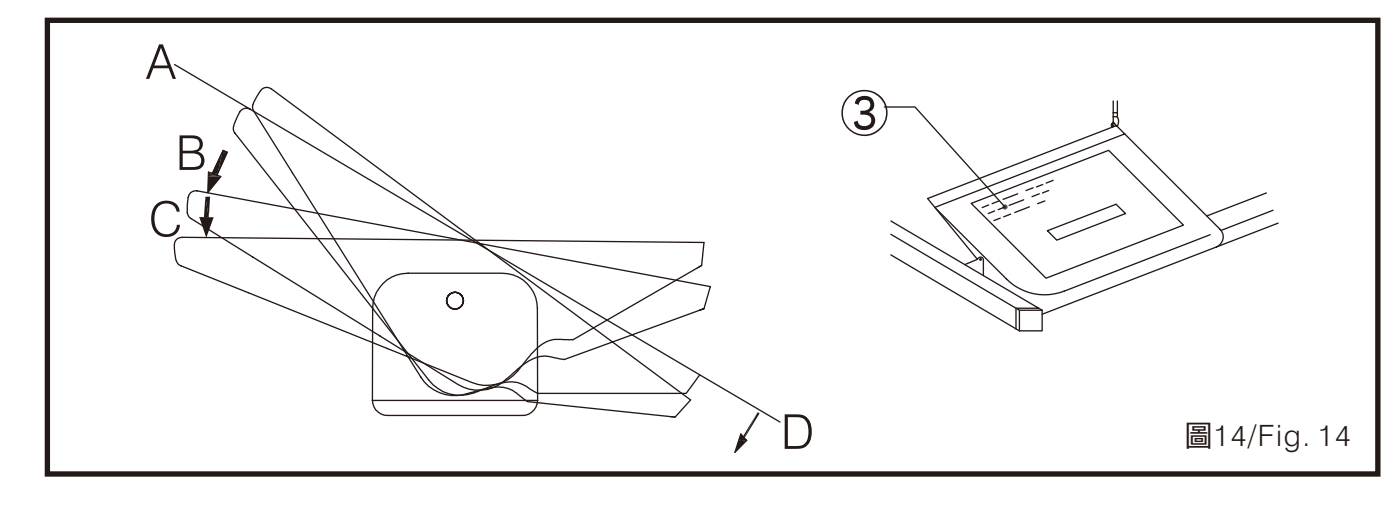

#### 開始縫紉

《操作環境照明》 提供一個警示標誌,告知使用者:工業用 縫紉品或是縫紉系統必須在該縫紉區域未 啟動照明裝置前,禁止插電或通電;照明

裝置的最大輸入功率應該能夠輕易辨識, 當照明裝置被重置或移動的時候,警示標 誌也應設置在照明裝置插座上或是附近。 警示標誌如圖15所示

#### START SEWING

《Lightening of the operation environment》 Provide a warning that an industrial sewing unit or sewing system must always be unplugged from the local lighting of the sewing area before relamping, the marking of maximum rated input of a lamp

shall be easily discernible while the lamp is being replaced indicated on or near the lamp socket as shown on Fig. 15.

| 《操作者條件》<br>1. 熟讀並了解使用說明書內容。                                                        |   |
|------------------------------------------------------------------------------------|---|
| 2. 認識機器各部功能及注意事項。                                                                  |   |
| 3. 了解各警告標籤之意義。                                                                     |   |
| 4. 了解熟悉機器之操作方式。                                                                    |   |
| 5. 操作者須保持精神狀態良好。                                                                   |   |
| 6. 操作者須穿著合宜適當之工作服。                                                                 |   |
| 7. 視需要培養操作者使用機器之熟練度。                                                               |   |
| 傾倒與扶正縫紉機                                                                           |   |
| <br><ol> <li>1. 往後傾斜縫紉機<br/>用腳踩住B部份,不使台板移動,然後用雙<br/>手推動機殼本體使縫紉機往後傾。(圖16</li> </ol> | ) |
|                                                                                    |   |

最大流明……510 流明 Maximum……510 Lum 最小流明……430 流明 Minimum……430 Lum

圖15/Fig. 15

《Conditions of all operators》

- 1. Read and understand well the content of this instruction book.
- 2. Know the functions of major parts and understand the notices.
- 3. Truely realize the meanings of all warning tags.
- 4. Realize and be familiar with how to operate this machine.
- 5. Operators have to keep well mental status.
- 6. Operators shall wear appropiate and proper working suits.
- 7. Develop the familiarity of how to operate the machine if needed.

# TILT DOWN AND RETURN THE MACHINE HEAD

 Tilt back the machine head Step on the section B and hold it so that the table will not move, and then push it with both hands to tilt the machine head. (Fig. 16)

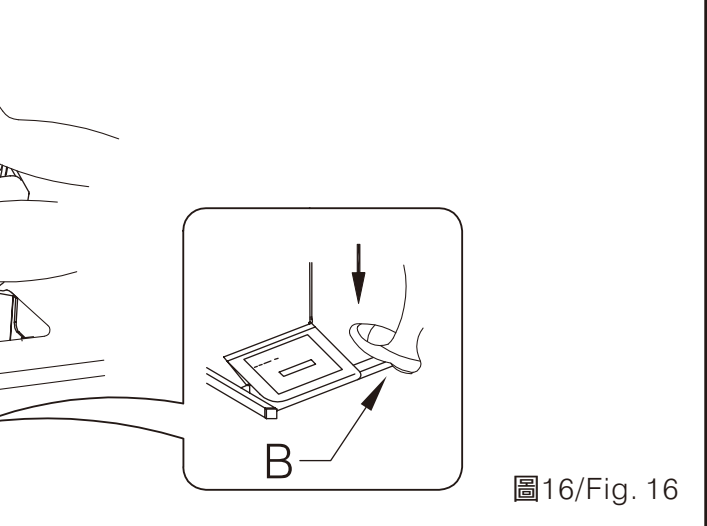

- 2. 將縫紉機返回至直立的狀態(圖17)
  - (1) 將桌板開孔附近的所有工具物件清除。
  - (2) 以左手扶住面板,用右手輕輕地將縫紉 機扳回至直立狀態。
- 2. Returning the machine head to the upright position (Fig. 17)
  - (1) Clear away any tools, etc. which may be near the table holes.
  - (2) While holding the face plate with your left hand, gently return the machine head to the upright position with your right hand.

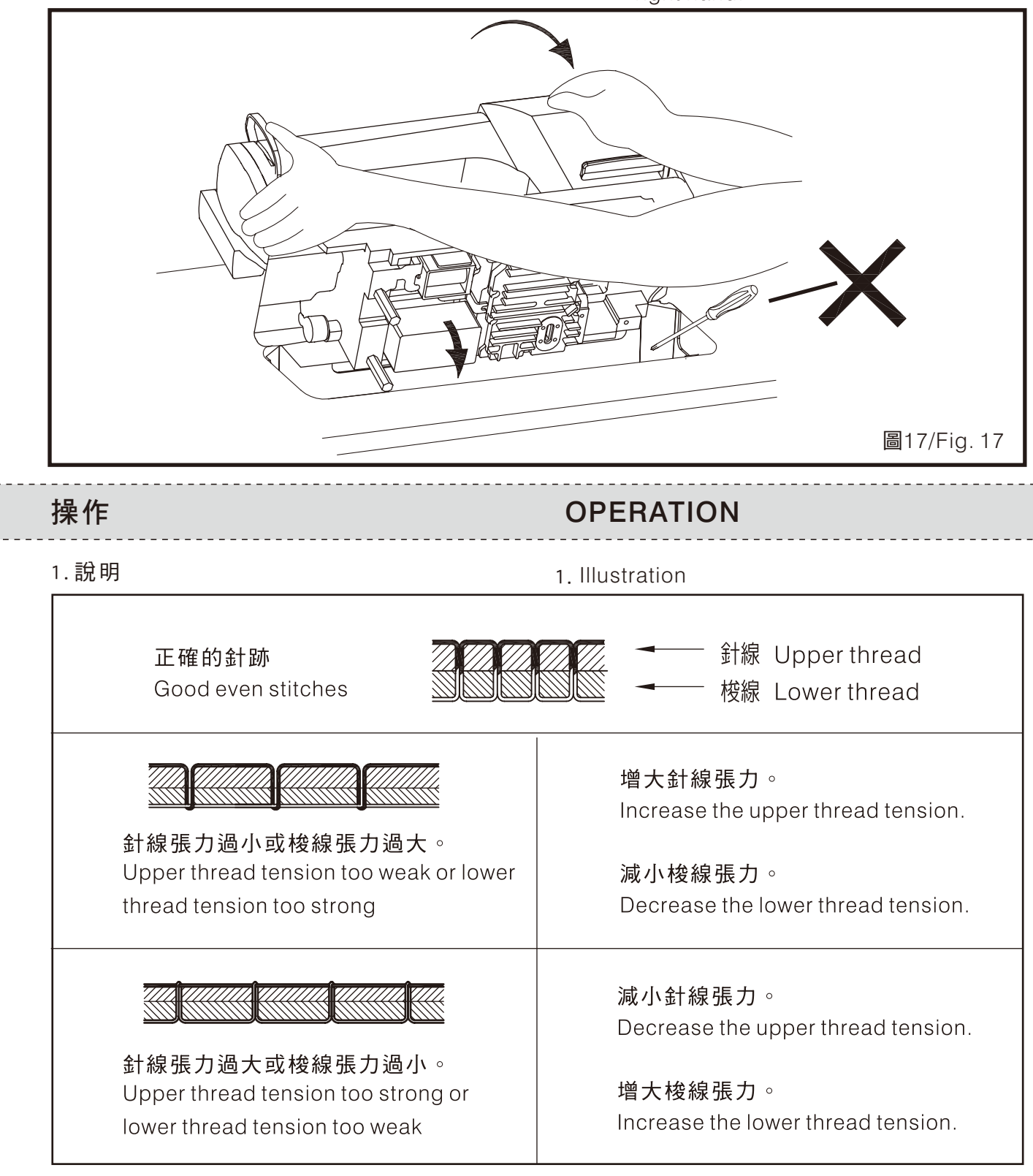

| 2.針線安裝(圖18)<br>依穿線圖將線安裝針線,初始線頭③<br>,要先預留50mm並避免被押具④押<br>到。                                                                                                    |
|----------------------------------------------------------------------------------------------------|
| <ul> <li>3.張力調整說明(圖18)</li> <li>(1)初始控線鈕①:調整針線基本張力,以<br/>控制起始線頭③的長短,在<br/>15mm~25mm為佳。</li> <li>(2)主控線鈕②:調整鬆緊使縫跡達到理想<br/>的效果。</li> <li>(3)線張力在切線時,主夾線器②會自動鬆<br/>開。</li> </ul>                |
| 4                                                                                                    |
| <ul> <li>4. 梭芯捲線(圖19)</li> <li>(1)將梭子①放置梭子捲線器②上。</li> <li>(2)以箭頭方向將線在梭子上①繞幾圈。</li> <li>(3)將押柄③推向梭子①。</li> <li>(4)踩踏板開始捲線。</li> <li>(5)捲線完成,押柄會自動彈開。</li> <li>(6)取下梭子①,並以切線刀④將線切斷。</li> </ul> |

2.Illustration of installing the needlework (Fig. 18)

According the diagram to install the needlework. The initial thread ③, first set aside 50mm for avoiding being pressed by the presser ④.

- 3.Tension adjustment(Fig. 18)
- (1)The initial clamp①: Adjust the basic needlework and control the length of the initial thread③. It is better to be between 15mm~25mm.
- (2) The thread clamp(2): Adjust the tension for optimizing the stitch.
- (3)When trimming, the clamp(2) would automatically release.

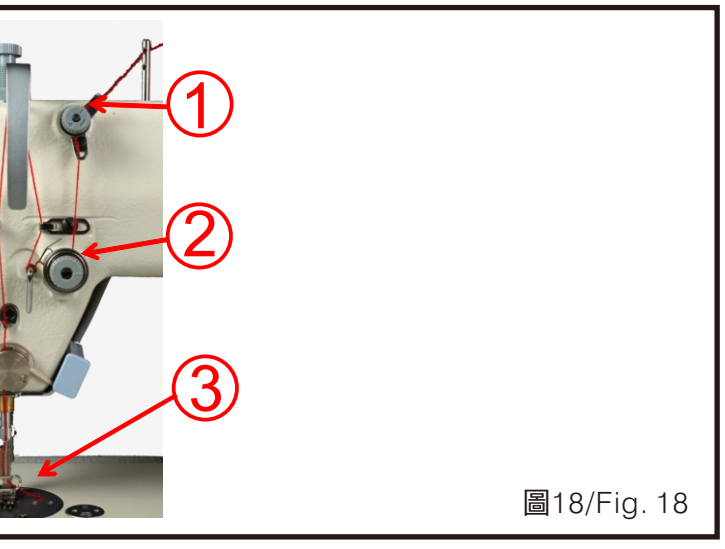

- 4. Bobbin Winding(Fig.19)
- (1)Place the shuttle 1 to shuttle reel 2 .
- (2)Let the thread around the shuttle ① few times according the arrow direction.
- (3)Push the charge handle ③to the shuttle ①.
- (4) The pedal begins to reel.
- (5)After finishing the reel, the charge handle would automatically bounce.
- (6) Take down the shuttle ① and cut the thread with the trimmer ④.

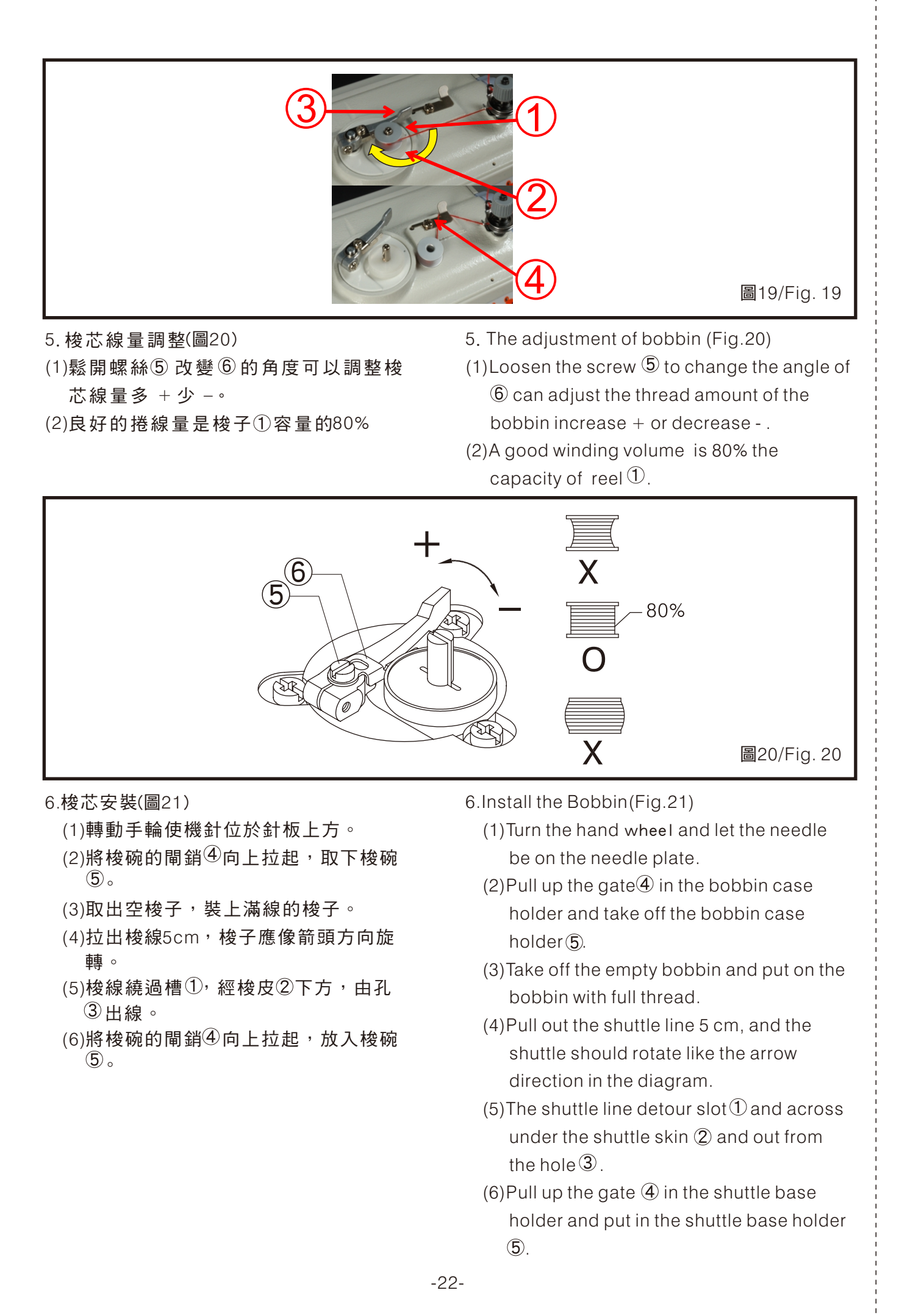

| _ |                                                                                                    |
|---|----------------------------------------------------------------------------------------------------|
|   |                                                                                                    |
|   | <ul> <li>7.梭芯線張力調整(圖22)</li> <li>(1)線張力的理想值為25g,其中12.5g由<br/>剎車彈簧②提供,12.5g由梭皮③提<br/>供。</li> <li>(2)調整梭皮螺絲①,改變彈力使梭碗依<br/>靠自身的重量緩緩向下。</li> <li>(3)剎車彈簧是在使自動剪線後阻止梭子<br/>繼續轉動。</li> </ul> |
|   |                                                                                                    |
|   | <ul> <li>8.機針更新(圖23)</li> <li>(1)轉動手輪,使針桿至上死點。</li> <li>(2)鬆開螺絲①,取下機針。將新機針插到<br/>針桿的針孔孔底。</li> <li>(3)確認針喉位③於右側,固鎖螺絲<br/>①。</li> <li>(4)在調換別種規格針時,旋梭和機針之<br/>距離要從新調整。</li> </ul>      |
|   |                                                                                                    |

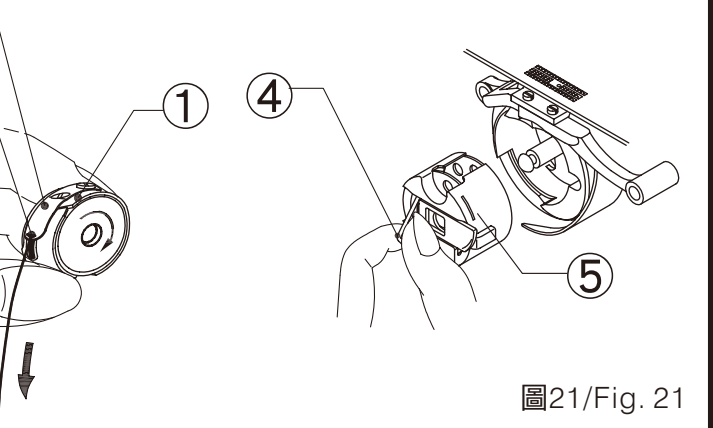

7.Adjustment of the shuttle tension (Fig.22)

- (1) The ideal valve of the tension is 25g, which 12.5g supply from the break spring <sup>(2)</sup> and 12.5g supply from the bobbin skin <sup>(3)</sup>.
- (2) Adjust the bobbin skin screw<sup>①</sup>, change the elasticity and let bobbin case holder slowly down by its weight.
- (3)The break spring is for stopping the bobbin rotating after the automatic trimmer.

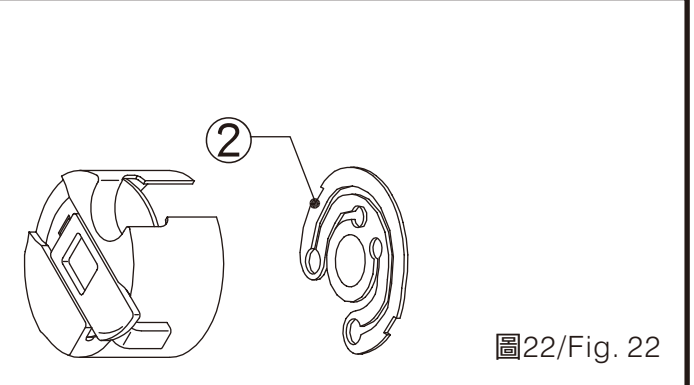

- 8.Needle change(Fig.23)
- (1)Turn the hand wheel, have the needle bar to the upper dead point.
- (2) Loosen the screw ①; take off the needle. Have the new needle insert into the end hole of the needle bar.
- (3)Ensure the needle to be at the right of the position<sup>3</sup>. Then, tighten the screw①.
- (4) When substituting another new needle, the distance between the hook and the needle needs to be adjusted.

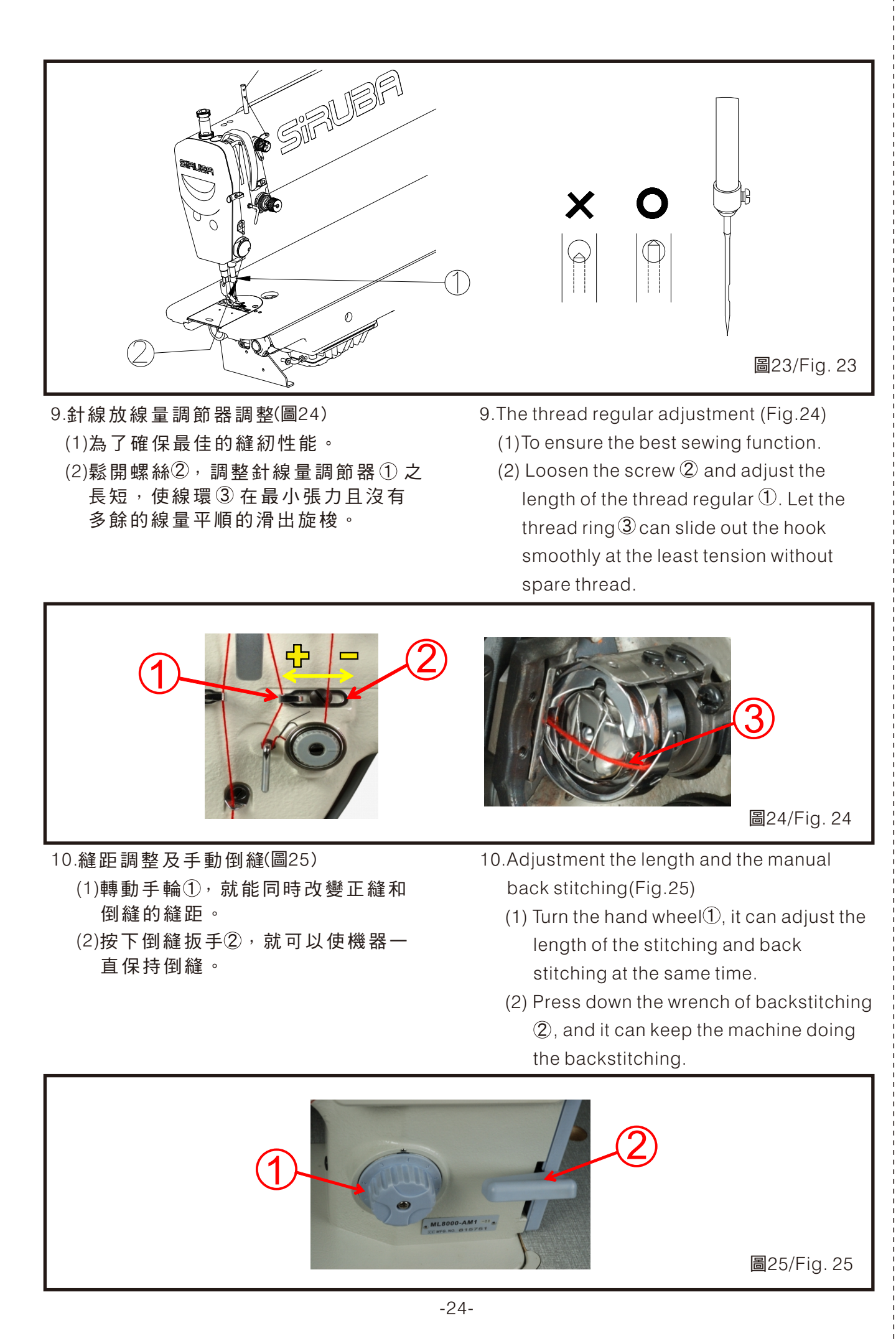

|   | 夠的壓力使面料个至滑動<br>(2)放鬆螺母①。<br>(3)轉動壓力調整螺栓②,調整所需押具<br>壓力。<br>(4)鎖緊螺母①。                                                          |
|---|----------------------------------------------------------------------------------------------------|
| 1 | 2 酥 翔 抬 耙 ( 圖 2 7 )                                                                                                    |
|   | <ul> <li>(1)把壓腳扳手①扳到前側-可將壓腳鎖<br/>緊在抬上位置</li> <li>(2)放下壓腳扳手①,取消鎖緊</li> <li>(3)利用膝控抬壓腳或電動抬壓腳抬起壓<br/>腳,則壓腳扳手可恢復初始位置。</li> </ul> |
|   | 1                                                                                                    |
| 1 |                                                                                                    |

11. 抬壓腳壓力調整(圖26)

(1)應盡可能減小押具壓力,但必須有足

- 11. Adjust the pressure of the presser foot lifter(Fig.26)
  - (1)Minimize the pressure of the presser foot as possible, but it must have enough pressure to keep the material steady.
  - (2)Loosen the screw 1.
  - (3)Turn the pressure to adjust the screw and adjust the pressure which the presser foot needs.
  - (4) Tighten the nut ①.

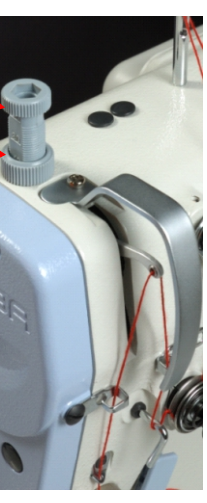

圖26/Fig. 26

- 12.Lift the presser foot(Fig.27)
  - (1)Push the wrench ① of the presser foot to the front side. It can lock the presser foot at the position on the table.
  - (2)Pull back the wrench 1 and cancel the lock.
  - (3) The wrench of the presser foot can be back to the initial position by lifting the presser foot through the knee lift or the electronic lift.

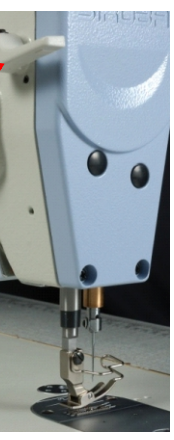

圖27/Fig. 27

#### 旋梭供油量調整 (M1/H1/L2/M2規格)

#### ADJUST THE ROTARY HOOK LUBRICATON AMOUNT (FOR M1/H1/L2/M2 TYPES)

# 注意CAUTION

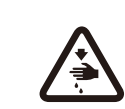

#### 在檢查旋梭供油量時,手指和油量測試紙不能碰到旋梭和送布機構等運動零件。 以免導致人員受傷。

Be careful and do not touch any moving part such as the rotary hook or the feed mechanism with your fingers or the lubrication amount check sheet when checking the supplied oil amount of the rotary hook. Otherwise, injury may happen.

#### 如果換了旋梭或要變更縫紉速度時,請依以下 步驟調整旋梭的供油量。

1. 供油量的確認(圖28)

- (1) 拆去從挑線桿到機針上的線。
- (2) 將押具抬起。
- (3) 以縫紉機實際縫紉的轉速進行約1分鐘 的空轉。
- (4)將油量測試紙①置於旋梭②的下面,以 縫紉機實際進行縫紉的轉速使縫紉機 運轉8秒鐘。

(5) 確認飛濺到試紙上的油量。

#### 注意:

如果供油量的檢查結果不符左圖所示的狀 態(飛濺到紙上的油跡呈完整的帶狀或一 點也沒有飛濺出來),則可向右轉動油量調 整螺絲③將其完全鎖入,然後再向左轉動 旋出2圈半,在此狀態下再進行下述的調整 作業。 Please follow the following steps to adjust the oil lubrication amount after changing the rotary hook or if intending to alter the sewing speed.

- 1. Check the lubrication amount (Fig.28)
  - (1) Remove the thread from the thread take-up to the needle.
  - (2) Lift the presser foot.
  - (3) Process idle running about 1 minute at the regular sewing speed.
  - (4) Place the lubrication amount check sheet ① underneath the rotary hook ②
    . Then operate the sewing machine at the normal sewing speed for about 8 seconds.
  - (5) Check the splashing oil amount on the sheet.

#### NOTE:

If the checking result does not match the correct amount shown in the illustration at left (the oil appears belt shape or none at all), turn the adjusting screw ③ clockwise to fully tighten it, and then turn it back counter-clockwise 2 1/2 turns. After this, process the following adjustments in this state.

|                   | X O                                     |
|-------------------|-----------------------------------------|
|                   | 新70 mm                                  |
| 2.供<br>(1)<br>(2) | 由量的調整(圖29)<br>後傾縫紉機頭。<br>轉動油量調整螺絲③調整油量。 |
|                   | a. 向右轉動油量調整螺絲③,供油量<br>增加。               |
|                   | b. 向左轉動油量調整螺絲③,供油量<br>減少。               |
| (3)               | 依前項-供油量的確認,來檢查供油<br>量。                  |
| (4)               | 在進行約2小時的縫紉後,請再次檢查<br>供油量。               |
| 注意:<br>請加<br>量的   | 反覆進行油量調整螺絲③的調整及供油<br>的確認,直到獲得適當的供油量為止。  |
|                   |                                         |
|                   |                                         |
|                   | •                                       |

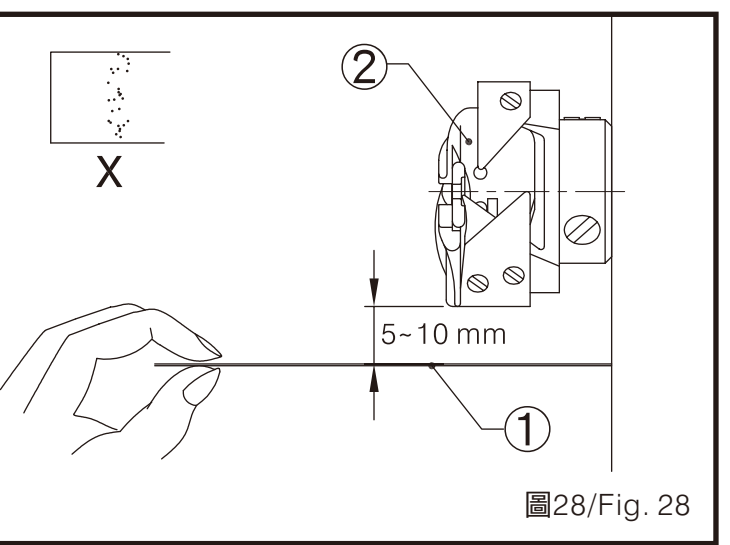

- 2. Adjust the lubrication amount (Fig. 29)
  - (1) Tilt backward the machine head.
  - (2) Turn the adjusting screw ③ to adjust the lubrication amount.
    - a. Turn the adjusting screw ③
       clockwise to increase the lubrication amount.
    - b. Turn the adjusting screw ③
       counterclockwise to decrease the lubrication amount.
  - (3) Check the lubrication amount again according to the procedure given in "Checking the lubrication amount" previously.
  - (4) Check the lubrication amount again after the sewing machine has been used for approximately two hours.

NOTE:

Turn the adjusting screw ③ and check the lubrication amount repeatedly until the lubrication amount is correct.

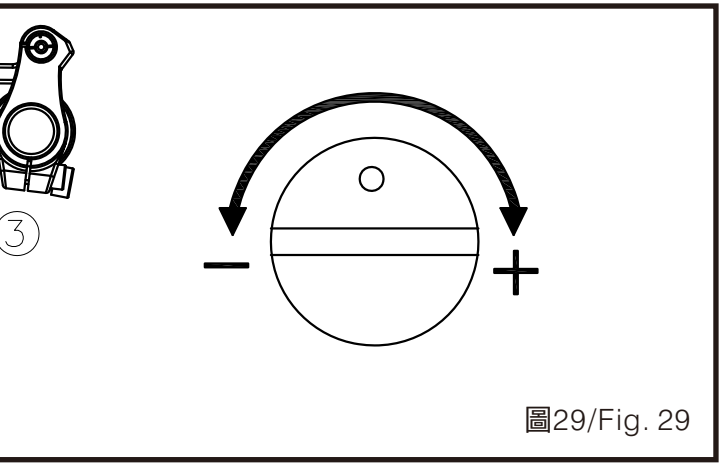

#### L-90B選針和的使用與操作

#### L-90B OPERATION BOX MANUAL

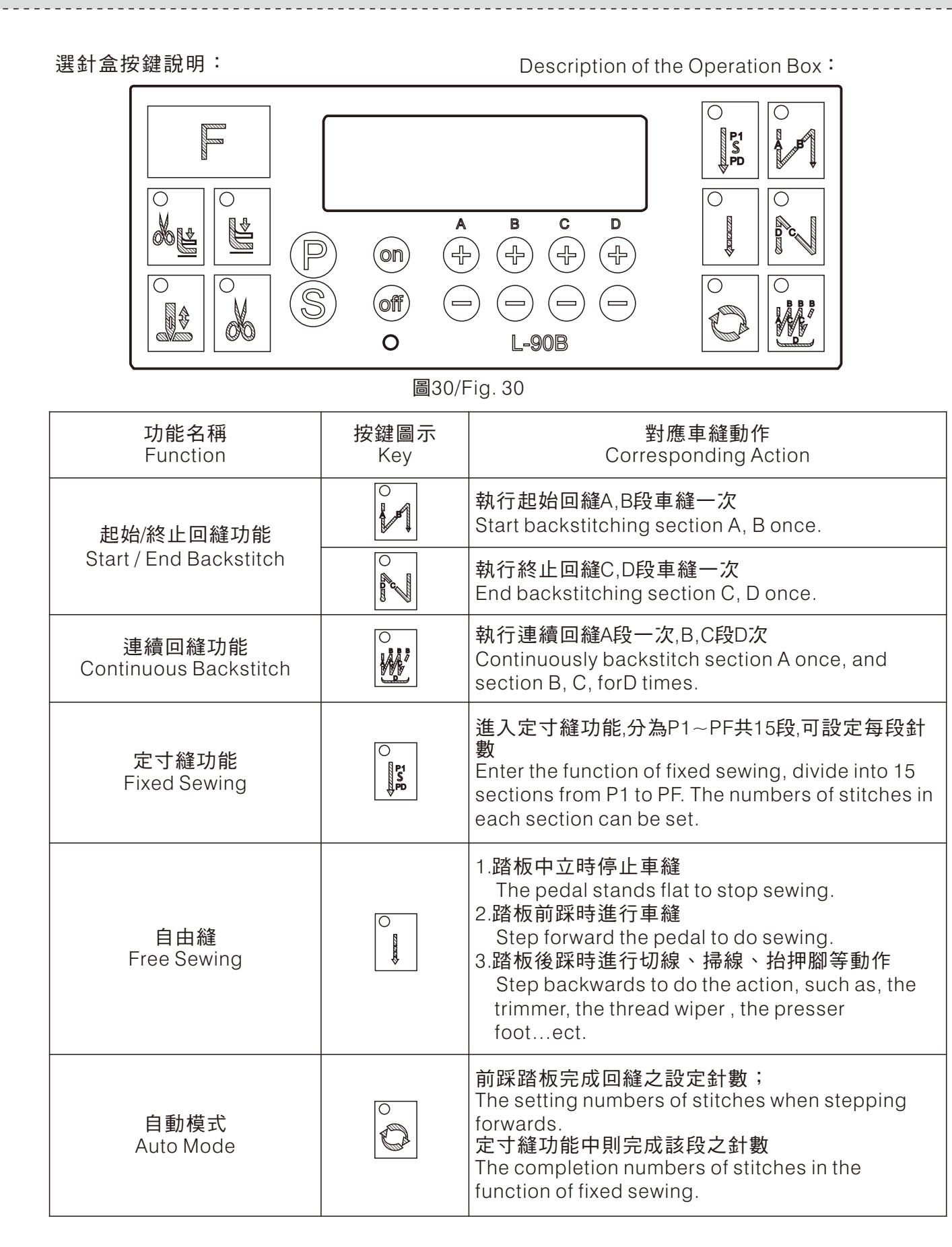

| 功能名稱<br>Function                                                     | 按鍵圖示<br>Key    |
|----------------------------------------------------------------------|----------------|
| 切線功能<br>Trimmer                                                      |                |
| 押腳功能<br>Presser Foot                                                 |                |
| 切線押腳功能<br>Trimmer Presser Foot                                       |                |
| 補針功能<br>Complement Stitch                                            |                |
| 特殊功能選擇<br>Special Function                                           |                |
| 參數設定<br>Parameter Setting                                            | $(\mathbb{P})$ |
| 儲存參數設定並離開<br>Save the parameter setting<br>and escape                | S              |
| 開啟LED<br>Turn on LED                                                 | On             |
| 關閉LED<br>Turn off LED                                                | Off            |
| 參數功能別/參數內容遞增<br>Parameter Function/<br>Parameter Content<br>Increase | F              |
| 參數功能別/參數內容遞減<br>Parameter Function/<br>Parameter Content<br>Decrease |                |
|                                                                      |                |

#### 對應車縫動作 Corresponding Action

選擇切線功能 Select Trimmer

選擇車縫停止時,押腳是否動作 The action of the presser foot, when selecting the stop sewing.

選擇切線之後,押腳應是否動作 The action of presser foot, when selecting the trimmer.

依照參數設定在車縫結束之後補半針 According to the parameter setting, complement half stitch after finishing sewing.

進入特殊功能選擇區後,選擇特殊功能 Enter the selection of special function, choose the special function.

長按此鍵進入參數區; Keep pressing the key to enter. 設定參數後按此鍵由參數設定跳回參數選擇 After selecting parameter, press the key to back to the parameter selection.

長按此鍵進入特殊功能選擇 Keep pressing the key to enter. 設定參數後,按此鍵跳離參數選擇並儲存設定 After setting the parameter, press the key to escape and save the setting.

開啟照明用 LED Turn on LED.

關閉照明用LED Turn off LED.

增加A,B,C,D針數0~15針(0~F); Increase the numbers of the stitches A,B,C,D( $0 \sim F$ ), from 0 stitch to 15. 參數功能別項次選擇遞增/參數內容調整 Parameter Function Section Increase / Parameter Content Adjustment

減少A,B,C,D針數15~0針(F~0); Decrease the numbers of the stitches A,B,C,D(0~F), from 0 stitch to 15. 參數功能別項次選擇遞減 / 參數內容調整 Parameter Function Section Decrease / Parameter Content Adjustment

圖表2/Chart 2

參數介紹

#### PARAMETER ILLUSTRATION

|                  |                      |                                                  |                   |                     |                | 1                                                                                                    | ,          |
|------------------|----------------------|--------------------------------------------------|-------------------|---------------------|----------------|----------------------------------------------------------------------------------------------------|------------|
| 參數碼<br>Parameter | 顯示<br>LED<br>Display | 功能描述<br>Function<br>Description                  | 可調<br>範圍<br>Range | 單位<br>Unit          | 出廠值<br>Default | 說明<br>Description                                                                                                    | 備註<br>Note |
| 1                | Н                    | 馬達速度調整<br>Motor Speed                            | 200~<br>4500      | rpm                 | 4000           | 選擇切線功能<br>Select Trimmer                                                                                                    |            |
| 2                | SLM                  | 慢速起縫模式<br>選擇<br>Soft Start<br>Stitch<br>ModeFoot | A/T               | //                  | Т              | A:往前輕觸踏板,即自<br>動執行慢速起縫。<br>A: Automatic soft start<br>stitching when<br>treading forward foot<br>pedal.<br>T:當切線動作結束後下<br>一次執行車縫動作時<br>自動執行慢速起縫。<br>T: Automatic soft start<br>stitching when thread<br>trimming completed<br>and start next<br>stitching cycle.         |            |
| 3                | CNR                  | 計數比例選擇<br>Counter Ratio<br>Selection             | 1-100             | 倍數<br>Multipl<br>er | 1              | 設定計數:"043.UD"的<br>倍數值<br>Set the counter ratio.<br>It will be a multiple for<br>the value set in "043".<br>The real value will be<br>"003" x "043".<br>(042.CUD設為UTS 模<br>式時無效,固定為1倍)<br>When "042" was set<br>as UTS mode, the<br>multiple is set default<br>value (1). |            |
| 4                | N                    | 起始回縫速度<br>Start Tacking<br>Speed                 | 200-<br>4500      | rpm                 | 2000           |                                                                                                    |            |
| 5                | V                    | 終止回縫速度<br>End Tacking<br>Speed                   | 200-<br>4500      | rpm                 | 2000           |                                                                                                    |            |
| 6                | В                    | 連續回縫速度<br>Bar Tacking<br>Speed                   | 200~<br>4500      | rpm                 | 1800           |                                                                                                    |            |
| 7                | S                    | 慢速起縫速度<br>Soft Start<br>Speed                    | 200~<br>3000      | rpm                 | 400            |                                                                                                    |            |

| 參數碼<br>Parameter | 顯示<br>LED<br>Display | 功能描述<br>Function<br>Description                                              | 可調<br>範圍<br>Range | 單位<br>Unit  | 出廠值<br>Default | 說明<br>Description                                                                                                    | 備註<br>Note |
|------------------|----------------------|------------------------------------------------------------------------------|-------------------|-------------|----------------|----------------------------------------------------------------------------------------------------|------------|
| 8                | SLS                  | 慢速起縫針數<br>Soft Start<br>Stitch<br>Number                                     | 0~99              | 針<br>stitch | 1              |                                                                                                    |            |
| 9                | A                    | 自動定寸縫速<br>度<br>Auto<br>Constant<br>Stitching<br>Speed                        | 200-<br>4500      | rpm         | 3800           |                                                                                                    |            |
| 10               | ACD                  | 定寸縫後自動<br>執行終止回縫<br>選擇<br>Auto End<br>Tacking after<br>Constant<br>Stitching | ON/<br>OFF        | //          | ON             | ON:在執行完最後一段定<br>針縫後,即自動執行終<br>止回縫或切線動作。意<br>即取消補針功能。<br>ON: After last stitching<br>cycle at constant<br>stitching, automatically<br>execute end tacking or<br>thread trimming.<br>OFF:再執行完最後一段<br>定針縫後,將無自動執<br>行終止回縫或切線動<br>作。<br>OFF: After last stitching<br>cycle at constant<br>stitching, the end<br>tacking or thread<br>trimming will not be<br>executed unless<br>depressing backward on<br>foot pedal. |            |

| 參數碼<br>Parameter | 顯示<br>LED<br>Display | 功能描述<br>Function<br>Description                                              | 可調<br>範圍<br>Range | 單位<br>Unit | 出廠值<br>Default | 說明<br>Description                                                                                                    | 備註<br>Note |
|------------------|----------------------|------------------------------------------------------------------------------|-------------------|------------|----------------|----------------------------------------------------------------------------------------------------|------------|
| 12               | SMS                  | 起始回縫模式<br>選擇<br>Mode<br>Selection for<br>Start Tacking                       | A/M/<br>SU/SD     | 11         | A              | A:往前輕觸踏板,即自動<br>執行完起始回縫段針數。<br>A: One shot sewing.<br>M:受踏板控制可任意控速<br>與停止。<br>M: Motor can adjust<br>speed and stop during<br>operation via foot pedal<br>control.<br>SU:於各段轉角處自動暫<br>停針上後,始繼續執行下<br>一段針數,暫停時間由參<br>數"027.CT"調整控制。<br>SU: One shot sewing<br>while motor stops at<br>needle UP with few ms<br>interruption at end of<br>each seam. The<br>interruption time set by<br>"027" timer.<br>SD:於各段轉角處自動暫<br>停針下後,始繼續執行下<br>一段針數,暫停時間由參<br>數"027.CT"調整控制。<br>SD: One shot sewing<br>while motor stops at<br>needle DOWN with few<br>ms interruption at end of<br>each seam. The<br>interruption at end of<br>each seam. The<br>interruption at end of<br>each seam. The<br>interruption time set by<br>"027" timer. |            |
| 13               | TYS                  | 起始回縫結束<br>點操作模式選<br>擇<br>Mode<br>Selection at<br>the End of<br>Start Tacking | CON/S<br>TP       | //         | CON            | CON:執行完起始回縫段<br>針數後,即自動連續執行<br>下一段的功能設定。<br>CON: At the end of start<br>tacking, it continues<br>operations if foot pedal<br>presses.<br>STP:執行完起始回縫段針<br>數後,即停止並取當次切<br>線動作一次,必須再次前<br>踏後始恢復一般功能。<br>STP: At the end of start<br>tacking, the re-start must<br>be controlled by foot<br>pedal forward treading.                                                                                                    |            |

| 參數碼<br>Parameter | 顯示<br>LED<br>Display | 功能描述<br>Function<br>Description                            | 可調<br>範圍<br>Range | 單位<br>Unit  | 出廠值<br>Default | 說明<br>Description                                        | 備註<br>Note |
|------------------|----------------------|------------------------------------------------------------|-------------------|-------------|----------------|----------------------------------------------------------|------------|
| 14               | SBT                  | 起始回縫功能<br>選擇<br>Start Tacking<br>Function<br>Selection     | ON/<br>OFF        | //          | ON             | ON:開啟<br>ON: Enable<br>OFF:關閉<br>OFF: Disable            |            |
| 15               | SBA                  | 起始回縫A段<br>針數設定<br>Stitch A<br>Setting for<br>Start Tacking | 0~15              | 針<br>Stitch | 3              | 起始回縫功能ON時,<br>A/B段針數的設定<br>Setting Stitch numbe A        |            |
| 16               | SBB                  | 起始回縫B段<br>針數設定<br>Stitch B<br>Setting for<br>Start Tacking | 0~15              | 針<br>Stitch | 3              | and B for start tacking<br>when the function<br>enabled. |            |
| 17               | SBN                  | 起始回縫回數<br>設定<br>Turns Setting<br>for Start<br>Tacking      | 0~4               | 回<br>Turn   | 3              |                                                          |            |
| 18               | BT1                  | 調整起始回縫<br>A段補償<br>Stitch A<br>Balance for<br>Start Tacking | 00~0F             | 針<br>Stitch | 0              |                                                          |            |
| 19               | BT2                  | 調整起始回縫<br>B段補償<br>Stitch B<br>Balance for<br>Start Tacking | 00~0F             | 針<br>Stitch | 0              |                                                          |            |

| 參數碼<br>arameter | 顯示<br>LED<br>Display | 功能描述<br>Function<br>Description                         | 可調<br>範圍<br>Range | 單位<br>Unit  | 出廠值<br>Default | 說明<br>Description                                                                                                    | 備註<br>Note |
|-----------------|----------------------|---------------------------------------------------------|-------------------|-------------|----------------|----------------------------------------------------------------------------------------------------|------------|
|                 |                      |                                                         |                   |             |                | A:車縫後觸動全後踏功<br>能,即自動執行完終止回<br>縫段針數。<br>A: One shot sewing.                                                                                                    |            |
|                 |                      |                                                         |                   |             |                | SU.IK 各段時角處百動音<br>停針上後,始繼續執行下<br>一段針數,暫停時間由參<br>數"027.CT"調整控制。<br>SU: One shot sewing<br>while motor stops at<br>needle UP with few ms                         |            |
| 20              | SME                  | 終止回縫模式<br>選擇<br>Mode<br>Selection for<br>End Tacking    | A/SU/<br>SD       | 11          | A              | interruption at end of<br>each seam. The<br>interruption time set by<br>"027" timer.<br>SD:於各段轉角處自動暫<br>停針下後,始繼續執行下<br>一段針數,暫停時間由參<br>幣"027.CT"調整控制。           |            |
|                 |                      |                                                         |                   |             |                | SD: One shot sewing<br>while motor stops at<br>needle DOWN with few<br>ms interruption at end of<br>each seam. The<br>interruption time set by<br>"027" timer. |            |
| 1               | EBT                  | 終止回縫功能<br>選擇<br>End Tacking<br>Function<br>Selection    | ON/<br>OFF        | //          | ON             | ON:開啟<br>ON: Enable<br>OFF:關閉<br>OFF: Disable                                                                                                    |            |
| 22              | EBC                  | 終止回縫針數<br>C設定<br>Stitch C<br>Setting for<br>End Tacking | 0~15              | 針<br>Stitch | 3              | 起始回縫功能ON時,<br>C/D段針數的設定。<br>Setting Stitch numbe C                                                                                                    |            |
| 23              | EBD                  | 終止回縫針數<br>D設定<br>Stitch D<br>Setting for<br>End Tacking | 0~15              | 針<br>Stitch | 3              | and D for end tacking<br>when the function<br>enabled.                                                                                                    |            |
|                 | EBN                  | 終止回縫回數<br>設定<br>Turns Setting<br>for End<br>Tacking     | 0~4               | 回<br>Turn   | 2              |                                                                                                    |            |

| 可調<br>範圍<br>Range | 單位<br>Unit  | 出廠值<br>Default | 說明<br>Description                                                                                                    | 備註<br>Note |
|-------------------|-------------|----------------|----------------------------------------------------------------------------------------------------|------------|
| 00~0F             | //          | 0              |                                                                                                    |            |
| 00~0F             | //          | 0              |                                                                                                    |            |
| 0~999             | ms          | 50             |                                                                                                    |            |
| ON/<br>OFF        | //          | OFF            | ON:有效<br>ON: Enable<br>OFF:無效<br>OFF: Disable                                                                                                    |            |
| 0~99              | 針<br>Stitch | 0              |                                                                                                    |            |
| ON/<br>OFF        | 針<br>Stitch | OFF            | ON:當執行終止回縫功能<br>時,再第一段的C段內自<br>動追加一針(必須在車縫<br>中直接做中止回縫功能<br>始有效)<br>ON: When executing end<br>tacking, it will<br>automatically add 1<br>stitch in C Section.<br>OFF:無效<br>OFF: The function is<br>invalid. |            |

| 參數碼<br>Parameter | 顯示<br>LED<br>Display | 功能描述<br>Function<br>Description                                                                    | 可調<br>範圍<br>Range | 單位<br>Unit  | 出廠值<br>Default | 說明<br>Description                                                                                                    | 備註<br>Note |
|------------------|----------------------|----------------------------------------------------------------------------------------------------|-------------------|-------------|----------------|----------------------------------------------------------------------------------------------------|------------|
|                  |                      |                                                                                                    |                   |             |                | A:往前輕觸踏板,即自動<br>執行完起始回縫段針數。<br>A: One Shot Sewing.<br>M:受踏板控制可任意控速<br>與停止。<br>M: Motor can adjust                                                                         |            |
|                  |                      |                                                                                                    |                   |             |                | speed and stop during<br>operation via foot pedal<br>control.<br>SU:於各段轉角處自動暫<br>停針上後,始繼續執行下                                                                              |            |
| 31               | SMB                  | 自動連續回縫<br>運動模式選擇<br>Mode<br>Selection for                                                          | A/M/<br>SU/SD     | //          | A              | ■技動<br>製"027.CT"調整控制。<br>SU: One shot sewing<br>while motor stops at<br>needle UP with few ms<br>interruption at end of                                                   |            |
|                  |                      | Bar Tacking                                                                                        |                   |             |                | each seam. The<br>interruption time set by<br>"027" timer.<br>SD:於各段轉角處自動暫<br>停針下後,始繼續執行下<br>一段針數,暫停時間由參<br>數"027.CT"調整控制。<br>SD: One shot sewing<br>while motor stops at |            |
|                  |                      |                                                                                                    |                   |             |                | needle DOWN with few<br>ms interruption at end of<br>each seam. The<br>interruption time set by<br>"027" timer.                                                           |            |
| 32               | BAR                  | 連續回縫功能<br>選擇<br>Bar Tacking<br>Function<br>Selection                                               | ON/<br>OFF        | //          | OFF            | ON:開啟<br>ON: Enable<br>OFF:關閉<br>OFF: Disable                                                                                                    |            |
| 33               | BRC                  | 連續回縫A段<br>針數設定<br>Stitch A<br>Setting for<br>Bar Tacking<br>Stitch C<br>Setting for<br>End Tacking | 00~0F             | 針<br>Stitch | 4              | 0:無效                                                                                                    |            |

| 可調<br>范圍<br>ange | 單位<br>Unit  | 出廠值<br>Default | 說明<br>Description                                                                                                    | 備註<br>Note |
|------------------|-------------|----------------|----------------------------------------------------------------------------------------------------|------------|
| ~15              | 回<br>Turn   | 4              | 連續回縫的來回車縫次<br>數設定<br>註:當來回車縫次數如設<br>定為'0時,將為無限次的<br>來回車縫,必須以全後<br>踏做結束動作。                                                                     |            |
| ~0F              | 針<br>Stitch | 4              | 0:無效                                                                                                    |            |
| ~0F              | 針<br>Stitch | 4              | 0:無效                                                                                                    |            |
| A/M              | //          | М              | A:前踏即動作<br>A: One Shot Sewing.<br>M:由踏板控制且馬達可中<br>途停止<br>M: Motor can adjust<br>speed and stop during<br>operation via foot pedal<br>control. |            |
| DN/<br>DFF       | //          | OFF            | ON:開啟<br>ON: Enable<br>OFF:關閉<br>OFF: Disable                                                                                                 |            |
| -250             | 針           | 15             | P1:15 P2:15 P3:15<br>P4:15                                                                                                    |            |
| -250             | 針           | 15             | P5:0 P6:0 P7:0 P8:0<br>P9:0 P10:0 P11:0<br>P12:0 P13:0 P14:0<br>P15:0                                                                         |            |

| 參數碼<br>Parameter | 顯示<br>LED<br>Display | 功能描述<br>Function<br>Description              | 可調<br>範圍<br>Range | 單位<br>Unit | 出廠值<br>Default                      | 說明<br>Description                                                                                                    | 備註<br>Note |
|------------------|----------------------|----------------------------------------------|-------------------|------------|-------------------------------------|----------------------------------------------------------------------------------------------------|------------|
| 40               | WON                  | 撥線出力功能<br>Wiper<br>Function<br>Selection     | ON/<br>OFF        | //         | ON                                  | ON:開啟掃線功能<br>ON: Enable<br>OFF:關閉<br>OFF: Disable                                                                                                    |            |
| 41               | ΤM                   | 切線出力功能<br>Trimmer<br>Function<br>Selection   | ON/<br>OFF        | //         | ON                                  | ON:開啟<br>ON: Enable<br>OFF:關閉<br>OFF: Disable                                                                                                    |            |
| 42               | CUD                  | 計數器模式選<br>擇<br>Counter Mode<br>Selection     | NOP/<br>UTS       | //         | NOP                                 | NOP:無計數器功能<br>NOP: The counter is<br>invalid.<br>UTS:切線後往上計數一次<br>當達到設定的馬達自動停<br>止按操作盒A鍵重新計數<br>UTS: Count up by<br>trimming. When count is<br>over the limit, the motor<br>stops and the counter<br>must be reset by Key A on<br>the Operation Box. |            |
| 43               | UD                   | 計數目標值設<br>定<br>Count Setting                 | 1~<br>9999        | 回<br>Count | 99                                  | 計數目標值為參數<br>"003.CNR" x"043.UD"<br>The set value is<br>parameter "003.CNR" x<br>"043.UD"                                                                                                    |            |
| 44               | PN                   | 計數值顯示<br>Current Count<br>Display            | 0~99              | //         | 即時顯<br>示<br>Real<br>Time<br>Display | 計數目標值"043.UD"的顯<br>示<br>Displab the set value in<br>"043.UD"                                                                                                    |            |
| 45               | SP                   | 車頭速度顯示<br>Sewing<br>Machine<br>Speed Display | 0~<br>4500        | rpm        | 即時顯<br>示<br>Real<br>Time<br>Display | 車頭運轉速度顯示<br>Sewing Machine Speed<br>Display                                                                                                    |            |

表4/Table4

| 使用說明                              |
|-----------------------------------|
| 1. 在一般模式下,長按P鍵 (P) 可進入參<br>數選擇模式。 |
|                                   |
| 2.利用D區塊的增加鍵 🕀 選擇參數。               |
|                                   |
| 3.按S鍵 ⑤進入參數調整模式。                  |
|                                   |
| 4.利用ABCD區塊的增減鍵⊕━設定參<br>數。         |
|                                   |
| 5. 按S鍵回到一般模式 / 或按P鍵回到參數選<br>擇模式。  |

## **OPERATION ILLUSTRATION**

1. In Normal Mode, press P Key P to enter Parameter Selection Mode.

![](_page_22_Picture_6.jpeg)

2.Use the increment key 🕀 in D block to select parameter.

![](_page_22_Picture_8.jpeg)

3.Press S Key (S) to enter Parameter Adjustment Mode.

![](_page_22_Picture_10.jpeg)

4.Use the increment key and decrement key in A B C D block to ⊕ → adjust the parameter.

![](_page_22_Picture_12.jpeg)

5.Press S Key to go back to Normal Mode. Or press P Key to go back to Parameter Selection Mode.

![](_page_23_Figure_0.jpeg)

![](_page_23_Figure_1.jpeg)

**«**Constant Stitching Parameter Setting Details》 1.Press Constant Stitch Key

Constant Stitching Mode.

![](_page_23_Picture_4.jpeg)

表示運行中選針盒的跑馬燈,在 一般模式下會持續旋轉

![](_page_23_Picture_6.jpeg)

- 2.按A區塊的增加鍵 可調整段數 P1表示第一段,PA表示第十段,PD表 示第13段。
- 2.Press Increment Key adjust stitch number. For example, P1 refers to 1 stitch, PA refers to 10 stitches, while PD refers to 13 stitches.

![](_page_23_Picture_9.jpeg)

- 3. 按BCD區塊的增減鍵 🕀 🖻 可調整各 段針數,B控制百位C控制十位,D控制 個位數,各按一次增加鍵⊕則加 111 •
- 3.Press Increment Key 🕀 and Decrement Key (=) can adjust stitches number. For example, the stitches number will increase by 111 if push all Increment Keys (+) in B, C, D Block by 1.

![](_page_23_Picture_12.jpeg)

| 《特殊功能設定模式》<br>1.在一般模式下長按S鍵 <sup>⑤</sup> 可進入特殊<br>功能模式。 |
|--------------------------------------------------------|
|                                                        |
| 2.按D區塊的增減鍵可調整功能。F0表示<br>Function 0, F6表示Function 6。    |
|                                                        |
| 3.按F鍵 「可調整參數。                                          |
|                                                        |
| 4. 按S鍵 ⑤ 可離開特殊功能模式,回到<br>一般模式。                         |
|                                                        |
|                                                        |

《 Special Function Setting Details 》

1. In Normal Mode, Press S Key (\$) to enter Special Function Mode.

![](_page_23_Picture_17.jpeg)

2. Press Increment Key and Decrement Key in D Block to adjust function. F0 refers for Function 0, while F6 refers to Function 6.

![](_page_23_Picture_19.jpeg)

![](_page_23_Picture_20.jpeg)

![](_page_23_Picture_21.jpeg)

to adjust parameter. 3.Press F Kev

![](_page_23_Picture_23.jpeg)

![](_page_23_Picture_24.jpeg)

![](_page_23_Picture_25.jpeg)

4. Press S Key (S) to leave Special Function Mode and back to Normal Mode.

![](_page_23_Picture_27.jpeg)

《顯示器對照表 》

#### 《 Display Table 》

| Value       | 0                    | 1  | 2      | 3    | 4           | 5   | 6                | 7             | 8         | 9        |
|-------------|----------------------|----|--------|------|-------------|-----|------------------|---------------|-----------|----------|
| Displa<br>y |                      | 1  |        | Ξ    | 4           | 5   | 5                | 7             | $\square$ | 7        |
| Value       | А                    | В  | С      | D    | E           | F   | G                | Н             | I         | J        |
| Displa<br>y | $\square$            | 6  |        |      | E           | F   |                  | H             | 1         | ப்       |
| Value       | K                    | L  | М      | N    | 0           | Р   | Q                | R             | S         | Т        |
| Displa<br>y |                      | Ĺ  | $\Box$ | П    |             | P   | 7                | 1-            | 5         | <i>[</i> |
| Value       | U                    | V  | W      | Х    | Y           | Z   |                  |               |           |          |
| Displa<br>y | Ц                    |    | Н      | //   | <i> -</i> / |     |                  |               |           |          |
|             |                      | 1  | hhns.  |      |             |     | 馬達電              | 源             |           |          |
|             |                      | .1 | Illinn | hhhh | A.A.        | -1, | 馬達電<br>• Motorl  | 源<br>Power    |           |          |
|             |                      |    |        |      | - Cao       |     | 倒縫電<br>Revers    | 磁鐵<br>er      |           |          |
|             |                      | ľ  |        |      |             |     | 馬達編<br>▶ Motor I | 碼器<br>Encoder |           |          |
|             | 選針盒<br>Operation Box |    |        |      |             |     |                  |               |           |          |
|             |                      |    |        |      |             |     | 功線電<br>Trimme    | NAXI阀<br>Ər   | 圖31       | /Fig. 31 |

| 馬達<br>Motor   | 電源<br>Power  | 倒縫電磁鐵<br>Reverser |              | 馬達編碼器<br>Motor<br>Encoder |              | 選針盒<br>Operation Box |              | 切線電磁閥<br>Trimmer |              |
|---------------|--------------|-------------------|--------------|---------------------------|--------------|----------------------|--------------|------------------|--------------|
| 腳位<br>Pin No. | 訊號<br>Signal | 腳位<br>Pin No.     | 訊號<br>Signal | 腳位<br>Pin No.             | 訊號<br>Signal | 腳位<br>Pin No.        | 訊號<br>Signal | 腳位<br>Pin No.    | 訊號<br>Signal |
| 1             | U            | 1                 | Rev+         | 1                         | A+           | 1                    | 5V           | 1                | Trim+        |
| 2             | V            | 2                 | Rev -        | 2                         | B+           | 2                    | GND          | 2                | Trim-        |
| 3             | W            |                   |              | 3                         | Z+           | 3                    | Rx           |                  |              |
| 4             | PE           |                   |              | 4                         | +5V          | 4                    | Тx           |                  |              |
|               |              |                   |              | 5                         | 5VGND        |                      |              |                  |              |
|               |              |                   |              | 6                         | U+           |                      |              |                  |              |
|               |              |                   |              | 7                         | W+           |                      |              |                  |              |
|               |              |                   |              | 8                         | V+           |                      |              |                  |              |
|               |              |                   |              | 表6/Tab                    | ole6         |                      |              |                  |              |

![](_page_24_Picture_4.jpeg)

圖32/Fig. 32

| 控速器<br>Speed<br>Controller |              | 電和<br>Electro     | LED           |              |               |              |
|----------------------------|--------------|-------------------|---------------|--------------|---------------|--------------|
| 腳位<br>Pin No.              | 訊號<br>Signal | 連接器<br>conndctor  | 腳位<br>Pin No. | 訊號<br>Signal | 腳位<br>Pin No. | 訊號<br>Signal |
| 1                          | GND          | Cn2 抬壓腳           | 1             | Foot         | 1             | GND          |
| 5                          | Signal       | Cn2 Foot Lifter   | 2             | 24V          | 2             | 12V          |
| 7                          | 12V          | Cn3 夾線            | 1             | Nest         |               |              |
|                            |              | Cn3 Thread Grip   | 2             | 24V          |               |              |
|                            |              | Cn4 鬆線            | 1             | Loosen       |               |              |
|                            |              | Cn4 Loose         | 2             | 24V          |               |              |
|                            |              | Cn5 回縫開關          | 1             | Rever_SW+    |               |              |
|                            |              | Cn5Reverse Switch | 2             | Rever SWN    |               |              |

表7/Table7

保養

# MAINTENANCE

|            | 注意CAUTION                                                                                                    |
|------------|----------------------------------------------------------------------------------------------------|
|            | 清潔作業前,請切斷電源。當誤觸起動開關時,縫紉機動作易導致人員受傷。<br>Turn off the power switch before carrying out cleaning. The machine may operate if the<br>treadle is pressed incautiously, which could result in injury.                                              |
| $\bigcirc$ | 加潤滑油和黃油時,務必戴好保護眼鏡和手套,以防潤滑油進入眼中或沾在皮膚上,易引起發炎。<br>Be sure to wear protective goggles and gloves when handling the lubricating oil and grease so that they do not get into your eyes or onto your skin, otherwise inflammation can be resulted. |
| $\bigcirc$ | 潤滑油或黃油不能飲用,否則將會引起嘔吐和腹瀉,將油放在小孩拿不到的地方。<br>Furthermore, do not drink or eat the oil nor the grease for they can cause vomiting and diarrhea. Keep the oil away of the reach of children.                                                       |
|            | 縫紉機頭倒下或豎起時,請以雙手進行操作。<br>Use both hands to hold the machine head when tilting or returning it to its original<br>position.                                                                                                    |
|            | 單手操作時,因縫紉機的重量較重,萬一滑落易導致受傷。<br>If only using one hand to move the machine, the weight of the machine head may<br>cause slipping and you may get hurt.                                                                                        |

| 為了保持縫紉機的機能,且能長久的使用,請<br>每日加以保養。另外,縫紉機如果長時間未使<br>用,請進行以下的保養後再使用。                |
|--------------------------------------------------------------------------------|
| 《保養》<br>1. 抬起押具<br>2. 將兩個螺絲①拆下,然後拆下針板②。<br>3. 以軟毛刷清除送布牙③上的布屑。(圖33)             |
|                                                                                |
| <ol> <li>1. 清潔後將針板②裝上。</li> <li>5. 後傾斜縫紉機頭部</li> <li>6. 拆下梭碗④。(圖34)</li> </ol> |
|                                                                                |

For keeping the machine quality and lengthening the usage term of this sewing machine, please maintain it everyday. In addition, before first use after a long idling time, please follow the following steps to maintain.

« CLEANING »

- 1. Raise the presser foot.
- 2. Remove the two screws ①, and then remove the needle plate②.
- 3. Use a soft brush to clean dust and lints on the feed dog teeth(3). (Fig. 33)

![](_page_25_Figure_12.jpeg)

- 4. Install the needle plate<sup>(2)</sup> after doing the above cleaning.
- 5. Tilt back the machine head.
- 6. Remove the bobbin case (Fig. 34)

![](_page_25_Figure_16.jpeg)

- 7. 以軟布擦去旋梭⑤上的布屑,檢查旋梭⑤ 是否受損。
- 8. 將梭子從梭碗④上拆下,以布清潔梭碗
   ④。
- 將梭子裝入梭碗④,再將梭碗④重新裝入 縫紉機梭頭內。
- 《潤滑》
- 齒輪箱油量(圖35)
- 1.齒輪箱油每月確認是否低於下限③。
   2.打開螺絲①。
   3.傾倒機臺加油至刻度上限②。
   4.固鎖螺絲①。
- 4.回鋇縣餘①。
- 5.每3個月更新一次
- 6.打開螺絲②。
- 7.機體下方放置空盒子,直立機臺5分鐘, 漏光機油。8.傾倒機臺加油至刻度上限②。
- 9.固鎖螺絲①。

7. Wipe off any dust on the rotary hook (5)with a soft cloth, and check that there is no damage to the rotary hook (5). 8. Remove the bobbin from the bobbin case (4) and clean the bobbin case (4) with a cloth. 9. Insert the bobbin into the bobbin case (4)and then place the bobbin case(4) back into the machine. 《 LUBRICATION 》 Gearbox oil quantity (Fig.35) 1. Ensure if the oil is below the lower limit ③ in the gear box monthly. 2. Unfasten the screw 1. 3. Pour the oil to the upper limit 2 in the machine. 4. Tighten the screw ①. 5.Renew every 3 months. 6. Take off the screw 2. 7. Put an empty box under the machine. Put the machine straight for 5 minutes for leaking oil. 8. Pour the oil to the upper limit (2) in the machine. 9. Tighten the screw 1.

固態潤滑油添加-三個月(圖36)
下列幾處要進行固態潤滑油的添加
1.針棒軸襯①、②。
2.送具偏心軸③。
3.固態潤滑油的成分說明

註:調整時請先關閉電源,以確保安全。

![](_page_26_Picture_15.jpeg)

![](_page_26_Picture_16.jpeg)

Add the solid lubrication-Quarterly. (Fig.36) The followings are where need to add the solid lubrication.

- 1.Needle bar bushing (1), (2) .
- 2. Feed dog with the eccentric shaft  $\Im$ .
- 3.Ingredient description of the solid lubrication.
- Remark: For safety, please turn off the power before adjusting.

《定期保養項目》(表8)

《Periodical Maintenance Items》(Table 8)

| 保養循環              | 保養項目                                                                                                    |  |  |  |  |  |
|-------------------|----------------------------------------------------------------------------------------------------|--|--|--|--|--|
| Maintenance Cycle | Maintenance Items                                                                                                    |  |  |  |  |  |
|                   | <ol> <li>清潔送料具上之棉絮</li> <li>Clean the lint on the feed dog.</li> </ol>                                                                |  |  |  |  |  |
| 每天                | <ol> <li>2. 檢查油盤是否有足夠之液態油。(油量在油鏡之上、下兩記號間)</li> <li>2. Check if there has enough liquid oil inside the oil pan. (The amount</li> </ol> |  |  |  |  |  |
| Daily             | should be between the up and down paint mark of the oil level gauge.)                                                                 |  |  |  |  |  |
|                   | 3. 保持機器及操作台清潔                                                                                                    |  |  |  |  |  |
|                   | 3. Keep the machine and the operation table clean.                                                                                    |  |  |  |  |  |
|                   | 1. 保持電源外觀乾淨                                                                                                    |  |  |  |  |  |
|                   | 1. Keep the power cords looking clean and neat.                                                                                       |  |  |  |  |  |
| 每週                | 2. 保持操作面板乾淨                                                                                                    |  |  |  |  |  |
| Weekly            | 2. Keep the operational panel clean                                                                                                   |  |  |  |  |  |
|                   | 3. 檢查電源零件是否鬆脫或在正確位置                                                                                                    |  |  |  |  |  |
|                   | 3. Check if the power parts is loosening or still at the right position                                                               |  |  |  |  |  |
| 每三個月              | 1. 更換油盤內之液態油,及固態油脂添加                                                                                                    |  |  |  |  |  |
| Quarterly         | 1. Change the liquid oil inside the oil pan and add the solid oil.                                                                    |  |  |  |  |  |
| 每年                | 1. 檢查傳動皮帶是否疲乏或毀損                                                                                                    |  |  |  |  |  |
| Annually          | 1. Check the transmission belt to see if it is weariful or damaged.                                                                   |  |  |  |  |  |

表8/Table8

故障檢修

![](_page_27_Picture_5.jpeg)

| 在進行故障查詢之前,請先關閉電源並拔出電源,否則如果誤觸起動開關,                                           | 縫紉 |
|-----------------------------------------------------------------------------|----|
| 機會動作,易導致人身傷害。                                                               |    |
| Turn off the power switch and disconnect the power cord before carrying out |    |

TROUBLESHOOTING

troubleshooting. The machine may operate if the treadle is pressed incautiously, which could result in injury.

- 請您在要求維修或服務前,先確認圖表 5各點。
- 如果照以下方法然不能解決問題,請關閉 電源,向受過訓練的技術人員或經銷商諮 詢。
- Please check the following points in Chart 5 before calling for repairs or services.
- 2. If the following remedies do not fix the problem, turn off the power switch and consult a qualified technician or the dealer.

| 項次<br>NO | 現象<br>Problem                                     |                                                                                                    |
|----------|---------------------------------------------------|----------------------------------------------------------------------------------------------------|
| 1        | 針線不夠緊密<br>Upper thread is not<br>tight            | ●針線張力<br>◎調整針線<br>●Is the upp<br>the lower<br>◎Adjust the<br>thread te                                                                                                    |
| 2        | 梭線不夠緊密<br>Lower thread is not<br>tight            | ●梭線張力<br>◎調整梭線<br>●Is the low<br>the upper<br>◎Adjust the<br>thread te                                                                                                    |
| 3        | 布料下出現環結等<br>不良<br>Loops appear in<br>seam.        | ●導線片是<br>◎用砂紙將<br>●Is the thre<br>◎Use sand<br>path.<br>●梭子是否<br>◎拉出梭線<br>子或梭碗<br>●Is the bob<br>◎Pull out th<br>is no slac<br>replace th                                                                                                    |
| 4        | 縫紉時出現跳針<br>Skipped stitches<br>occur while sewing | <ul> <li>機針是否</li> <li>如果針尖</li> <li>ls the nee</li> <li>it.</li> <li>機針是否</li> <li>如果 針是番</li> <li>ls the nee</li> <li>olf it is inco</li> <li>縫線果 穿引</li> <li>ls the max</li> <li>olf it is inco</li> <li>運整里</li> <li>ls the pre</li> <li>Adjust the</li> <li>機針是否</li> </ul> |

| 檢查及調整                                                                                                    | 參照           |
|----------------------------------------------------------------------------------------------------|--------------|
| Possible Reason                                                                                                    | Goes to Page |
| 〕是否過小,或梭線張力是否過大?<br>象張力或梭線張力。                                                                                                    | 20           |
| per thread tension too weak, or is                                                                                                    |              |
| r thread tension too strong?                                                                                                    |              |
| ie upper thread tension or lower                                                                                                    |              |
| ension.                                                                                                    |              |
| 」是否過小,或針線張力是否過大?<br>象張力或針線張力。                                                                                                    | 20           |
| ver thread tension too weak, or is                                                                                                    | 20           |
| er thread tension too strong?                                                                                                    |              |
| e lower thread tension or upper                                                                                                    |              |
| ension.                                                                                                    |              |
| 魯否不夠光滑?<br>身導線片打磨光滑。<br>ead path not smooth enough?<br>dpaper to polish smooth the thread                                                                                          |              |
| 音轉動順暢?<br>象檢查線張力是否鬆弛,或更換梭<br><sup>1</sup> 。<br>bbin not turning smoothly?<br>he lower thread to check that there<br>ckness in the thread tension, or<br>the bobbin or bobbin case. | 20           |
| 音彎曲?針尖是否鈍化或起毛?<br>ミ彎曲或斷裂起毛,應予以更換。<br>edle tip bent?<br>edle tip is bent or broken, replace                                                                                         | 23           |
| 安裝正確?<br>安裝不正確,應正確加以安裝。<br>edle properly installed?<br>orrect, install the needle correctly.<br>室育正確?                                                                              | 23           |
| 不正確,應正確穿引縫線。<br>achine properly threaded?<br>orrect, thread the thread correctly                                                                                                   | 21           |
| J走百迴小<br>]<br>星壓力。<br>esser foot pressure too weak?<br>he presser foot pressure.<br>后太細?                                                                                           | 25           |

| 1百-万      | 田名                                                                                | 检本 乃 囲 敕                                                                                                    | <i> </i>     | 「頂次」 | 田岛                                                        | 榆杏及調整                                                                                                    | 參昭           |
|-----------|-----------------------------------------------------------------------------------|----------------------------------------------------------------------------------------------------|--------------|------|-----------------------------------------------------------|----------------------------------------------------------------------------------------------------|--------------|
| ·項八<br>NO | · · · · · · · · · · · · · · · · · · ·                                             | 一 做 旦 次 調 罡<br>Possible Reason                                                                                                    | Goes to Page | NO.  | Problem                                                   | Possible Reason                                                                                                    | Goes to Page |
|           |                                                                                   | <ul> <li>●挑線簧張力是否過大?</li> <li>◎減小挑線簧張力。</li> <li>● Is the thread take up spring tension too strong?</li> <li>◎ Reduce the tension of the thread take up</li> </ul>                                                                                                    | 24           |      | 線縫不平整                                                     | <ul> <li>●壓具壓力是否過小?</li> <li>◎調整壓具壓力。</li> <li>●Is the presser foot pressure too weak?</li> <li>◎Adjust the presser foot pressure.</li> <li>●送布牙高度是否太低?</li> </ul>                                                                                                    | 25           |
| 5         | 縫紉開始時出現跳<br>針或脫線<br>Skipped stitches<br>or unraveled<br>thread at sewing<br>start | <ul> <li>●挑線簧活動範圍是否過大?</li> <li>● 挑線簧活動範圍是否過大?</li> <li>○降低挑線簧的位置。</li> <li>● Is the thread take-up spring operating range too large?</li> <li>◎ Lower the position of the thread take-up spring.</li> <li>● 切線後, 針線殘留量是否過短?</li> </ul>                                                                                                    | 24<br>21     | 6    | Uneven seam                                               | <ul> <li>◎調整送布牙高度。</li> <li>●ls the feed dog too low?</li> <li>◎Adjust the feed dog height.</li> <li>●梭子是否有刮痕?</li> <li>②如果梭子受損,用油石打磨光滑,或予以更换。</li> <li>●ls the bobbin scratched?</li> <li>©If the bobbin is damaged, smooth it with an oiled grindstone or replace it.</li> </ul> |              |
|           |                                                                                   | <ul> <li>◎調整張力。</li> <li>●Are the trailing lengths of the upper threads too short after thread trimming?</li> <li>◎Adjust the tension.</li> <li>●縫線是否剪切整齊?</li> <li>◎將固定刀磨利,或視需要更換固定刀和活</li> </ul>                                                                                                    |              |      | 大量的皺褶(張力過                                                 | ●針線張力是否過大?<br>◎盡量減小針線張力。<br>●Is the upper thread tension too strong?<br>◎Make the upper thread tension as weak as                                                                                                    | 21           |
|           |                                                                                   | 動刀。<br>●Are the threads not being trimmed cleanly?<br>◎Sharpen the fixed knives, or replace the<br>fixed and moveable knives if necessary.<br>●機針是否過粗?<br>◎使用比現有機針小一號的機針。                                                                                                    | 23           | 7    | 大)     Large degree of     puckering (excess     tension) | <ul> <li>●梭線張力是否過大?</li> <li>◎盡量減小梭線張力。</li> <li>●Is the lower thread tension too strong?</li> <li>◎Make the lower thread tension as weak as possible.</li> <li>●挑線彈簧張力是否過大?</li> </ul>                                                                                            | 23           |
|           |                                                                                   | <ul> <li>●Is the needle too wide?</li> <li>◎Try using a needle with a count that is one lower than the current needle.</li> <li>●切線後,梭碗拖出底線是否過短?</li> <li>◎如果梭子發生空轉,更換梭碗中的旋梭空 轉防止簧。</li> </ul>                                                                                                    | 21           |      |                                                           | <ul> <li>◎盡量減小挑線簧張力。</li> <li>●Are the thread take-up spring tensions too strong?</li> <li>◎Make the thread take-up spring tension as weak as possible.</li> </ul>                                                                                                    | 21           |
|           |                                                                                   | <ul> <li>●Is the length of thread trailing out from the bobbin case after thread trimming too short?</li> <li>◎If the bobbin is spinning loosely, replace the anti-spin spring in the bobbin case.</li> <li>●縫紉開始時,縫紉速度是否過快?</li> <li>◎使用慢速起縫。</li> <li>●Is the sewing speed too fast at the sewing start?</li> <li>◎Start stitching in slow speed</li> </ul> |              |      |                                                           |                                                                                                    |              |

| NO.     Problem     Possible Reason     Goes to P                                                                                                    | _    |
|----------------------------------------------------------------------------------------------------|------|
|                                                                                                    | 'age |
| ◎盡量降低挑線簧位置。                                                                                                    |      |
| 大量的皺褶(張力過 ●Is the thread take-up spring operating range                                                                                                    |      |
| 大) too large?                                                                                                    |      |
| Large degree of OLower the thread take-up spring as low as                                                                                                    |      |
| puckering (excess possible.                                                                                                    |      |
| 7     tension)     ●壓具壓力是否過大?     ②調整壓具壓力。     25                                                                                                    |      |
| Is the presser foot pressure too strong?                                                                                                    |      |
|                                                                                                    |      |
| ●縫紉速度是否過快? ◎減低縫紉速度。                                                                                                    |      |
| ●Is the sewing speed too fast?                                                                                                    |      |
| ©Use the sewing speed control keys to                                                                                                    |      |
| gradually reduce the sewing speed.                                                                                                    |      |
| 線無法縫合    ●壓具壓力是否過大?                                                                                                    |      |
| Material slippage ◎調整壓具壓力。                                                                                                    |      |
| • • • • • • • • • • • • • • • • • • •                                                                                                    |      |
| • OAdjust the presser foot pressure.                                                                                                    |      |
|                                                                                                    |      |
|                                                                                                    |      |
| ● 拉出梭線時,梭子旋轉万回是否止催?                                                                                                    |      |
| ● 女表後」 グ 使共新旋後指及的分词导。<br>●Is the bobbin spinning direction correct 22                                                                                                    |      |
| when the lower thread is being pulled?                                                                                                    |      |
| $\odot$ Set the bobbin so that it turns in the                                                                                                    |      |
| 在縫紉開始時底線糾 opposite direction to the rotary hook                                                                                                    |      |
|                                                                                                    |      |
| □ 切線時酸于空轉<br>□ ower thread is □ ◎ 梭子捲繞量不應超過80% ■ 50% □ 000                                                                                                    |      |
| tangled at the end of the end of |      |
| bobbin?                                                                                                    |      |
| ©The bobbin winding amount should not be                                                                                                    |      |
| during thread more than 80%.                                                                                                    |      |
| during thread ●是否已加裝旋梭空轉防止簧?                                                                                                    |      |
| trimming<br>底線 ◎加裝旋梭空轉防止簧。 23                                                                                                    |      |
| ● Is the anti-spin spring attached?                                                                                                    |      |
| OAttach the anti-spin spring.                                                                                                    |      |
| ●梭子轉動是否順暢?                                                                                                    |      |
| │ │ │ │ │ │ │ │ │ │ │ │ │ │ │ │ │ │ │                                                                                                    |      |
| ■ Is the bobbin turning smoothly?                                                                                                    |      |
| ©If the bobbin is not turning smoothly,                                                                                                    |      |
| replace the bobbin.                                                                                                    | _    |

![](_page_29_Figure_1.jpeg)

| 檢查及調整<br>Possible Beason                                                                                                    | 參照<br>Goes to Page |
|----------------------------------------------------------------------------------------------------|--------------------|
| I 了SIRUBA規定以外的其他梭?<br>JBA規定的梭子。<br>in other that specified by SIRUBA<br>ed?                                                                                | 23                 |
| bobbins which are specified by                                                                                                    |                    |
| ·彎曲或針尖是否斷裂起毛?<br>·彎曲或斷裂起毛,應予以更新。<br>edle bent or is the needle tip                                                                                         | 24                 |
| the needle if it is bent or broken.<br>安裝正確?<br>安裝不正確,應正確加以安裝。<br>edle properly installed?<br>prrect, installed needle correctly.                          | 24                 |
| 。<br>穿線正確?<br>不正確應正確穿線。<br>chine properly threaded?<br>prrect, thread the thread correctly.<br>計是否潤滑足夠?                                                    | 24                 |
| M2規格)<br>下降到油窗的下線,應添加潤滑<br>ary hook sufficiently lubricated?<br>_2/M2 specifications)<br>gauge is down to the lower<br>e line in the oil gauge window, add | 46                 |
| 線張力是否過小或過大?<br>或梭線張力。<br>ber or lower thread tension too<br>oo strong?<br>e upper thread or lower thread                                                   | 21                 |
| 因挑線簧活動範圍太小而鬆動?<br>雲的位置。<br>per thread may be loose because<br>d take-up spring operating range<br>all?                                                     | 21                 |
| e position or the thread take-up                                                                                                    |                    |

| 項次<br>NO. | 現象<br>Problem                                                                                                    | 檢查及調整<br>Possible Reason                                                                                                    | 参照<br>Goes to Page |
|-----------|----------------------------------------------------------------------------------------------------|----------------------------------------------------------------------------------------------------|--------------------|
| 11        | 剪線不正確<br>(上線和底線均未剪切)<br>Incorrect thread<br>trimming<br>(Upper and lower<br>threads are both not<br>being trimmed) | <ul> <li>固定刀或活動刀零件部是否受損或磨損?</li> <li>更換固定刀或活動刀。</li> <li>Is the fixed knife or movable knife damaged or worn?</li> <li>Replace the fixed knife or the movable knife.</li> <li>機針是否安裝正確?</li> <li>如果機針安裝不正確,應正確加以安裝。</li> <li>Is the needle properly installed?</li> <li>If it is incorrect, install the needle correctly.</li> </ul>                                                                                                    | 24                 |
| 12        | 斷針<br>Broken needles                                                                                               | <ul> <li>縫紉過程中是否在送入或拉出面料時用力<br/>過度?</li> <li>機針是否安裝正確?</li> <li>如果機針安裝不正確,應正確加以安裝。</li> <li>Is the material being pushed or pulled with<br/>excessive force during sewing?</li> <li>Is the needle properly installed?</li> <li>If it is incorrect, install the needle correctly.</li> <li>機針是否彎曲?針尖是否斷裂起毛或針孔是<br/>否被堵住?</li> <li>更換機針</li> <li>Is the needle bent, is the needle tip broken,<br/>or is the needle hole blocked?</li> <li>Replace the needle.</li> <li>注意<br/>如果斷針不慎掉入縫紉衣物中,會有很大的<br/>危險。請盡可能找出斷掉的機針<br/>Caution</li> <li>It is extremely dangerous to leave any pieces<br/>of broken needle sticking in the material. If<br/>the needle breaks, search for all pieces until<br/>the whole of the needle is found.</li> </ul> | 24                 |
| 14        | 打開電源並踩下腳踏<br>板時,縫紉機不動<br>作。<br>Machine does not<br>operate when power is<br>turned on and treadle<br>is pressed.   | <ul> <li>●電源插頭是否從控制箱上鬆開?</li> <li>◎將插頭插牢</li> <li>● Is the power supply connector disconnected from the control box?</li> <li>© Insert the connector securely.</li> </ul>                                                                                                    | 17                 |

| NO. Problem                                                         | Possible Reason                                                                                                    |              |
|---------------------------------------------------------------------|----------------------------------------------------------------------------------------------------|--------------|
|                                                                     | 1 0551016 11645011                                                                                                    | Goes to Page |
| 縫紉機不能以高<br>Machine does n<br>operate at high<br>15                  | 速運轉●縫紉速度設定和倒縫加固速度設定是否正<br>確?ot<br>speed◎請設定在高速縫紉速度<br>●Is the sewing speed setting or backtack<br>speed setting incorrect?◎Use the sewing speed control keys to set<br>the high speed.                                                                                                    | 30           |
| 在縫紉過程中縦<br>停止運轉。<br>16 Machine stops<br>sewing.                     | <ul> <li>定針鍵是否在ON位置?</li> <li>關閉定針鍵功能。</li> <li>Is the fixed stitch key turned on?</li> <li>Turn off the function of fixed stitch key.</li> <li>電源電壓是否太低?</li> <li>檢查電源。如果電線太長,或單一插座接入過多的電器,則可能能造成電壓下降。</li> <li>Is the power supply voltage too low?</li> <li>Check the power supply. (If the power cord is too long or too many appliances are being run from a single outlet, this may cause voltage drops.)</li> </ul> |              |
| 操作盒顯示螢幕<br>有任何顯示圖值<br>Nothing appear<br>the operation p<br>display. | <ul> <li>●電源插頭是否從控制箱上鬆動?</li> <li>◎將插頭插牢。</li> <li>●Is the power supply connector disconnected from the control box?</li> <li>◎Insert the connector securely.</li> <li>●控制箱內的操作盤插頭是否鬆動?</li> <li>◎將插頭插牢。</li> <li>●Is the operation panel connector inside the control box disconnected?</li> <li>③Insert the connector securely.</li> </ul>                                                                               | 16<br>16     |

圖表3/Chart3

《其他故障排除 》

 1.Err 1:過電流保護 說明:

 (1)控制器檢知Motor運轉電流值≧ 20A時。
 (2)Bulk Voltage大於470Vdc時,Motor 不再啟動。

故障排除: 步驟 1: 檢查負載是否過大?或機構大心卡 住? 步驟 2: 確認IGBT驅動器或IGBT是否損 毀。(圖表4) 是→跳到步驟3。 否→跳到步驟4。 步驟 3: 更換控制基板。 步驟 4: 更換馬達。 步驟 5: 如仍無法解決問題,則同時更換 控制器與馬達。

《 Other troubleshooting 》 1.Err 1 : Over Current Protection . Description: (1) When Motor controller detects the current value≧ 20A ∘ (2) Bulk voltage is greater than 470Vdc. Motor will not start. Troubleshooting: Step 1: Check if the load is too large or main shaft is stuck. Step 2: Check if IGBT driver or IGBT is damaged . (Chart4) Yes  $\rightarrow$  Go to Step 3. No  $\rightarrow$  Go to Step 4. Step 3: Replace the control board. Step 4: Replace the motor.

Step 5: If the error still cannot be solved, change both control board and

motor.

| <ul> <li>(1) 確認IGBT驅動器是否異常。</li> <li>(1) Check if IGBT drivers abnormal.</li> </ul> | <ul> <li>(1)確認IGBT驅動器是否異常。</li> <li>(1) Check if IGBT drivers abnormal.</li> <li>(1) Check if IGBT drivers abnormal.</li> <li>(2) 確認IGBT是否異常。</li> <li>(2) Check if IGBT abnormal.</li> </ul> | 項次<br>NO.                                                    | 圖示                                    |
|-------------------------------------------------------------------------------------|----------------------------------------------------------------------------------------------------|--------------------------------------------------------------|---------------------------------------|
| Normal:<br>The black m<br>without dan                                               | (2) 確認IGBT是否異常。<br>(2) Check if IGBT abnormal.                                                                                                    | (1) 確認IGBT驅動器是否異常。<br>(1) Check if IGBT drivers<br>abnormal. |                                       |
|                                                                                     | (2) 確認IGBT是否異常。<br>(2) Check if IGBT abnormal.                                                                                                    |                                                              | Normal:<br>The black n<br>without dar |

![](_page_31_Picture_9.jpeg)

3 IGBT Drivers Location

![](_page_31_Picture_11.jpeg)

ling is completed and ed.

![](_page_31_Picture_13.jpeg)

Abnormal: The black molding is broken and the inside die exposed.

![](_page_31_Picture_15.jpeg)

#### 6 IGBTs Location

![](_page_31_Picture_17.jpeg)

![](_page_31_Picture_18.jpeg)

Abnormal: The black molding is broken and the inside die exposed.

![](_page_32_Picture_0.jpeg)

| 2. Err 4 : う<br>説明:相<br>故障 排<br>步驟 1<br>步驟 2 | 過電壓保護(圖37)                                                       | 直 則是 空制      |
|----------------------------------------------|------------------------------------------------------------------|--------------|
|                                              | Reading Value from DVM •                                         |              |
| Adju                                         | st to Resistance Measurem                                        | ent          |
| 3.Err 7: 点<br>說明: [<br>道<br>故障排除             | 馬達堵轉<br>因機台零件損毀或不可抗排<br>5成馬達堵轉。<br>全:                            | 巨因素          |
| 步驟1:<br>;                                    | 檢查機台是否有異物纏繞<br>造成卡住、機體有零件損<br>馬達損毀。                              | 手輪<br>設或     |
| 步驟2: <br>(<br>步驟3: <br>オ                     | GBT驅動器或IGBT是否有<br>(分析步驟同Err 1 Step 2)。<br>故障無法排除,請更換控<br>板。      | 損毀<br>制基     |
| 4. Err 8:<br>說明:<br>故障排<br>故障排               | 選針盒通訊介面異常(圖38<br>選針盒通訊介面傳輸發生<br>常。<br>除:檢查選針盒連接線是召<br>損傷斷線及確實插上。 | )<br>異<br>雪有 |

-58-

2. Err 4 : Over Voltage Protection(Fig. 37) Description: When detector bulk voltage detector reaches maximum, motor will not start.

Troubleshooting:

- Step1: Adjust DVM for AC Voltage measurement. Measure the outlet to check if input voltage is higher than 280V.
- Step2: If error can not be solved, replace the control board.

![](_page_32_Picture_7.jpeg)

3.Err 7 : Over Torque Description: The motor is blocked due to spare part damages or uncontrollable causes. Troubleshooting: Step1: Check if there is any object winding around the machine, any spare part damage or motor damage. Step2: Check if IGBT driver or IGBT is damaged. (same as details in Err 1 Step 2). Step3: If the error can not be solved, replace the control board. 4. Err 8 : Operation Box Communication Error(Fig. 38) Description: Communication interface with operation box is abnormal. Troubleshooting: Check if the cable of the operation box is broken. Ensure correct connection between control box and operation box.

![](_page_33_Picture_0.jpeg)

| <ul> <li>Encoder<br/>Cable<br/>Damage</li> <li>f.Err 23: 倒縫開關異常<br/>Damage</li> <li>f.Err 23: 倒縫開關異常。<br/>說明: 倒縫開關異常。<br/>說明: 倒縫開關異常。<br/>故障排除: 檢查倒縫開關接線是否有錯<br/>誤或倒縫開關是否短路。</li> <li>8.0ILLOW: 低油位警示<br/>說明: 旋梭潤滑油油位過低需添加潤滑<br/>油。</li> <li>8.0ILLOW: 低油位警示</li> <li>數障排除:<br/>提或倒縫開關是否短路。</li> <li>8.0ILLOW: 低油位警示</li> <li>數單排除:</li> <li>步驟1: 可長按選針盒A欄(中) 鍵暫時清<br/>除低油位警示,可繼續進行縫<br/>製作業。</li> <li>步驟2: 另因此警示為油位耗盡之預<br/>警,請同步連絡技術人員為機<br/>台添加潤滑油,以避免油位耗<br/>盡導致停機。</li> <li>步驟3: 添加潤滑油後,參數49油位檢</li> </ul> |                                                                                                    |
|----------------------------------------------------------------------------------------------------|----------------------------------------------------------------------------------------------------|
| <ul> <li>7.Err 23: 倒縫開關異常<br/>說明: 倒縫開關異常。<br/>故障排除: 檢查倒縫開關接線是否有錯<br/>誤或倒縫開關是否短路。</li> <li>8.OILLOW: 低油位警示<br/>說明: 旋梭潤滑油油位過低需添加潤滑<br/>油。</li> <li>故障排除:</li> <li>步驟1:可長按選針盒A欄 (中) 鍵暫時清<br/>除低油位警示,可繼續進行縫<br/>製作業。</li> <li>步驟2: 另因此警示為油位耗盡之預<br/>警,請同步連絡技術人員為機<br/>台添加潤滑油,以避免油位耗<br/>盡導致停機。</li> <li>步驟3: 添加潤滑油後,參數49油位檢</li> </ul>                                                                                                    | Encoder<br>Cable<br>Damage                                                                                                    |
| <ul> <li>8.OILLOW:低油位警示</li> <li>說明:旋梭潤滑油油位過低需添加潤滑油。</li> <li>故障排除:</li> <li>步驟1:可長按選針盒A欄 ④ 鍵暫時清除低油位警示,可繼續進行縫製作業。</li> <li>步驟2:另因此警示為油位耗盡之預警,請同步連絡技術人員為機台添加潤滑油,以避免油位耗盡導致停機。</li> <li>步驟3:添加潤滑油後,參數49油位檢知公費用式</li> </ul>                                                                                                    | 7.Err 23: 倒縫開關異常<br>說明: 倒縫開關異常。<br>故障排除:檢查倒縫開關接線是否有錯<br>誤或倒縫開關是否短路。                                                                                                    |
| 知釘數累計顯示清除栏序同Err<br>24 Step 3。                                                                                                    | <ul> <li>8.OIL LOW:低油位警示</li> <li>說明:旋梭潤滑油油位過低需添加潤滑油。</li> <li>故障排除:</li> <li>步驟1:可長按選針盒A欄 ④ 鍵暫時清除低油位警示,可繼續進行縫製作業。</li> <li>步驟2:另因此警示為油位耗盡之預警,請同步連絡技術人員為機台添加潤滑油,以避免油位耗盡導致停機。</li> <li>步驟3:添加潤滑油後,參數49油位檢知針數累計顯示清除程序同Err 24 Step 3。</li> </ul> |

![](_page_33_Picture_2.jpeg)

7.Err 23: Reverse Stitching Switch Abnormal Description: Reverse stitching switch abnormal.

Troubleshooting:

Check if there is connection error or short on reverse stitching stitch.

8.OIL LOW : Lubricant Level Warning Description:

This indicates the lubricant level is low and requires refill lubricant.

Troubleshooting:

- Step1: Press column A (+) key in operation box can temporary clear the lubricant level warning. The sewing operation can be continued.
- Step2: As the error code is the pre-alert for lubricant depletion, please also contact with qualified technician to refill lubricant before lubricant depletion and machine shutdown.
- Step3: After refilling lubricant, the clear procedure for parameter 49 lubricant level display follows Err24 Step 3.

![](_page_34_Figure_0.jpeg)

![](_page_34_Figure_1.jpeg)

圖41/Fig. 41

-63-

#### 報廢流程

#### **DEMOLITION PROCEDURE**

- 當機器需要被淘汰與報廢時,有一些基本 規則必須採納、遵守以保護環境及公眾健 康。
- 所有的機器零組件必須依照下列分類來區 分開:
  - (1)所有護套、可伸縮軟管及塑膠或非金 屬零件。
  - (2) 電器零件:開關、照明器具等。
  - (3) 絕緣材料:石棉、彈性/可伸縮橡膠 片。
  - (4) 金屬:含鐵金屬、銅、青銅與黃銅、 其他各種金屬。
- 以此方法,所有材質可以正確的淘汰、回 收再利用或鎔解為可再使用或再處理而不 至於危害環境。

- When the machine needs to be eliminated and demolished, certain basic rules must be observed to protect the environment and public health.
- 2. ALL machine componenets must be divided according to categories as the followings:
  - (1) All sheathes, flexible hosing and plastic or non-metal components.
  - (2) Electricity components: switches, or lighting components.
  - (3) Insulation materials: rock wool, and flexible rubber strips.
  - (4) Metals: ferrous metals, copper, bronze and brass, various.
- In this way, all materials can be eliminated correctly, recycled, or melted down for reuse or disposed of so that they do not harm the environment.